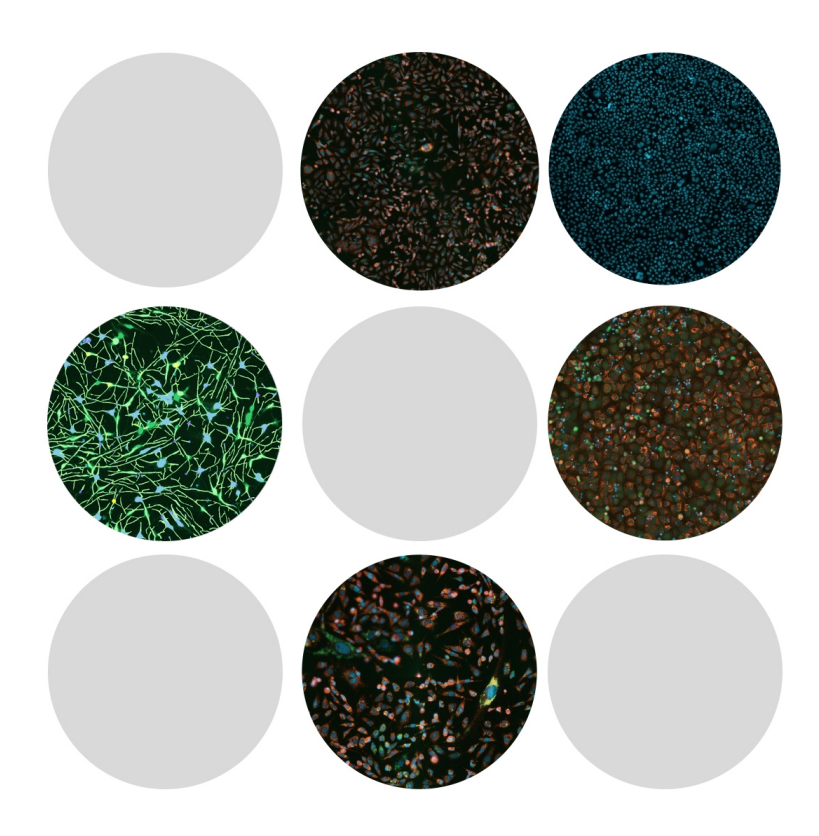

## CellReporterXpress®

Image Acquisition and Analysis Software Version 2.5

**Installation Guide** 

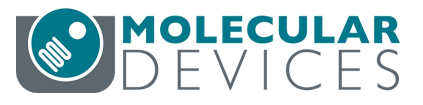

This document is provided to customers who have purchased Molecular Devices equipment, software, reagents, and consumables to use in the operation of such Molecular Devices equipment, software, reagents, and consumables. This document is copyright protected and any reproduction of this document, in whole or any part, is strictly prohibited, except as Molecular Devices may authorize in writing.

Software that may be described in this document is furnished under a non-transferrable license. It is against the law to copy, modify, or distribute the software on any medium, except as specifically allowed in the license agreement. Furthermore, the license agreement may prohibit the software from being disassembled, reverse engineered, or decompiled for any purpose.

Portions of this document may make reference to other manufacturers and/or their products, which may contain parts whose names are registered as trademarks and/or function as trademarks of their respective owners. Any such usage is intended only to designate those manufacturers' products as supplied by Molecular Devices for incorporation into its equipment and does not imply any right and/or license to use or permit others to use such manufacturers' and/or their product names as trademarks. Each product is shipped with documentation stating specifications and other technical information. Molecular Devices products are warranted to meet the stated specifications. Molecular Devices makes no other warranties or representations express or implied, including but not limited to, the fitness of this product for any particular purpose and assumes no responsibility or contingent liability, including indirect or consequential damages, for any use to which the purchaser may put the equipment described herein, or for any adverse circumstances arising therefrom. The sole obligation of Molecular Devices and the customer's sole remedy are limited to repair or replacement of the product in the event that the product fails to do as warranted.

#### For research use only. Not for use in diagnostic procedures.

The trademarks mentioned herein are the property of Molecular Devices, LLC or their respective owners. These trademarks may not be used in any type of promotion or advertising without the prior written permission of Molecular Devices, LLC.

Patents: www.moleculardevices.com/patents

Product manufactured by Molecular Devices, LLC. 3860 N. First Street, San Jose, California, 95134, United States of America. Molecular Devices, LLC is ISO 9001 registered. ©2019 Molecular Devices, LLC. All rights reserved.

# CE

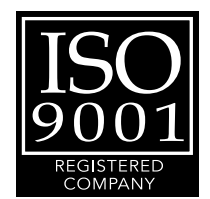

#### Contents

| Chapter 1: CellReporterXpress Image Acquisition and Analysis Software | 5  |
|-----------------------------------------------------------------------|----|
| Terminology                                                           | 6  |
| Obtaining Support                                                     | 7  |
| Product Documentation                                                 | 8  |
| About This Guide                                                      | 8  |
| Chapter 2: Getting Started                                            | 9  |
| Items Required to Install the Software                                |    |
| Software License                                                      |    |
| System Configurations                                                 | 11 |
| System Requirements                                                   | 15 |
| Chapter 3: Pre-Installation Considerations                            |    |
| Antivirus Software                                                    | 20 |
| User Accounts                                                         | 21 |
| File Compression and Encryption                                       | 21 |
| Backups                                                               | 21 |
| Power Plan and Sleep Settings                                         | 22 |
| Windows Updates and Security Patches                                  | 22 |
| Storage Performance                                                   | 22 |
| Network Security                                                      |    |
| Network Storage Locations                                             | 23 |
| Network Performance                                                   | 23 |
| Firewalls and Ports                                                   | 24 |
| Chapter 4: Installing the CellReporterXpress Software                 | 29 |
| Before You Begin                                                      | 29 |
| Downloading the Installation Utility                                  |    |
| Installing the Software                                               |    |
| Customizing the Power Plan and Sleep Settings                         | 60 |
| Setting the Decimal Separator                                         | 61 |
| Chapter 5: Other Installation Tasks                                   | 63 |
| Logging In to the Software                                            | 63 |

| Ap | pendix A: Firewall and Antivirus Settings                           | .79 |
|----|---------------------------------------------------------------------|-----|
|    | Mapping a Folder for Storage                                        | .77 |
|    | Configuring the Location Service to Use a Network Drive for Storage | .74 |
|    | Registering a Remote Storage Computer                               | .71 |
|    | Registering a Remote Analysis Computer                              | .70 |
|    | Registering an Instrument                                           | .66 |

### Chapter 1: CellReporterXpress Image Acquisition and Analysis Software

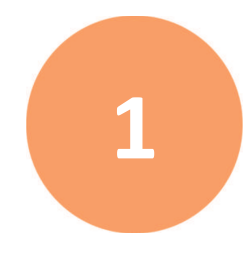

The Molecular Devices<sup>®</sup> CellReporterXpress<sup>®</sup> Image Acquisition and Analysis Software is the user interface for the Molecular Devices<sup>®</sup> ImageXpress<sup>®</sup> Pico Automated Cell Imaging System.

The CellReporterXpress software integrates image acquisition and analysis into a unified workflow. Along with the ImageXpress Pico system, the CellReporterXpress software streamlines automated imaging to offer a simplified solution for scaling up microscopy. Its features include:

- A web-based interface that runs on many browsers, including those found on iPads and Android tablets.
- Over 25 available predefined experimental protocols.
- High-powered analysis tools equivalent to those found in desktop applications.
- Easy-to-manage data with no requirement to configure a database.
- A simplified user interface that is easy to learn and easy to use.

#### Terminology

This guide uses the following terminology:

- Instrument: The ImageXpress<sup>®</sup> Pico Automated Cell Imaging System, which is used by the CellReporterXpress software to capture images.
- Host Computer: The computer running the core CellReporterXpress software services (MD.CoreService, MD.DataService, and MD.WebService), along with the services for analysis operations (MD.AnalysisService) and storage operations (MD.LocationService). The host computer communicates with the instrument, remote analysis computers, remote storage computers, and client workstations.
- **Client Workstation**: A computer or tablet that connects to the host computer. A client workstation uses a supported browser to display the CellReporterXpress software user interface and interact with the software.
- Storage Operations: The process of writing and reading data during image acquisition and analysis. Storage operations are performed by the Location Service (MD.LocationService) on the host computer or on one or more remote computers. Computers performing storage operations must have edit access to defined storage locations (for example, network drives).
- Analysis Operations: The process of stitching, measuring, and analyzing on images. Analysis operations are performed by the Analysis Service (MD.AnalysisService) on the host computer or on one or more remote computers.

#### **Obtaining Support**

Molecular Devices is a leading worldwide manufacturer and distributor of analytical instrumentation, software, and reagents. We are committed to the quality of our products and to fully supporting our customers with the highest level of technical service.

Our Support website, www.moleculardevices.com/service-support, describes the support options offered by Molecular Devices, including service plans and professional services. It also has a link to our Knowledge Base, which contains documentation, technical notes, software upgrades, safety data sheets, and other resources. If you still need assistance after consulting the Knowledge Base, you can submit a request to Molecular Devices Technical Support.

#### **Technical Support**

You can contact Molecular Devices Technical Support by submitting a support request through the Knowledge Base or by phone. To find regional support contact information, visit www.moleculardevices.com/contact.

You need the instrument serial number.

#### Documentation

Review the product documentation on the Knowledge Base, including installation guides and user guides. In addition, online Help is available within the CellReporterXpress software. Press F1 to access Help for the current page.

#### **Additional Resources**

Web-based microscopy courses:

- www.leica-microsystems.com/science-lab
- www.ibiology.org/ibioeducation/taking-courses/ibiology-microscopy-short-course.html

The Molecular Probes Handbook offers advice on fluorescent probes and can help you determine if there are better stains available for your analysis:

 www.lifetechnologies.com/us/en/home/references/molecular-probes-thehandbook.html

#### **Product Documentation**

The following guides are available on the Molecular Devices Knowledge Base at mdc.custhelp.com:

- CellReporterXpress Installation Guide
- CellReporterXpress Release Notes
- CellReporterXpress User Guide
- ImageXpress Pico Pre-Installation Guide
- ImageXpress Pico Installation Guide
- ImageXpress Pico User Guide
- ImageXpress Pico Calibration Kit Guide

In addition, the CellReporterXpress software includes context-sensitive Help that you can access from within the software. Just press the **F1** key from within the software to view Help for the current page.

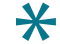

**Tip:** Molecular Devices recommends that you review the documentation before installing or using the ImageXpress Pico system or the CellReporterXpress software.

#### **About This Guide**

This guide is intended for the scientist or IT professional who will be installing and configuring the CellReporterXpress software. You can configure the CellReporterXpress software to perform operations on a single computer or on multiple computers. This guide contains critical information that helps you configure a system to best meets your needs.

The information in this guide is subject to change without notice. Molecular Devices recommends that you review the guide on the Knowledge Base for the most up-to-date information.

#### **Chapter 2: Getting Started**

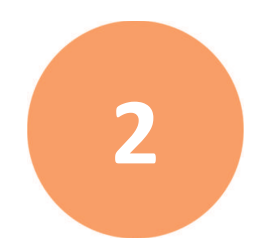

#### Items Required to Install the Software

You will need the following items to install the CellReporterXpress software:

- Host Computer: Unless you purchased the ImageXpress Pico system with the optional computer, you must provide the computer that will be the host computer. See System Requirements on page 15 for details.
- Hardware Key: Molecular Devices provides the SafeNet Sentinel USB hardware key (also called a "dongle"), which is the hardware component of your license to run the software. See Software License on page 10 for details.

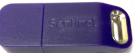

• Installer: Download the CellReporterXpress Installation Utility from the Molecular Devices Knowledge Base. See Downloading the Installation Utility on page 30 for details.

#### **Software License**

The license to run the CellReporterXpress software on the host computer is comprised of a software component and a hardware component. The license determines how many users/clients can connect to the CellReporterXpress software at once, how many concurrent analyses can be run, and the availability of specific analysis algorithms.

#### **Software Component**

After installation, the software component consists of files located in the following folder:

%ProgramData%\Molecular Devices\CellReporterXpress

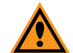

CAUTION! Do not move, modify, or delete the license files.

If you need to reinstall the license files, run the CellReporterXpress Installation Utility again. You can also go to the following web page and download the license files from Molecular Devices:

#### www.meta.moleculardevices.com/software/crx/authorize

You will need the software system ID and the registered email address to download the license files.

## **Note:** If the host computer is not connected to the Internet, download the license files to another computer that is connected to the Internet and then copy them to the host computer.

#### **Hardware Component**

The hardware component is a SafeNet Sentinel USB hardware key. The hardware key must be inserted in a USB port on the host computer to install or run the CellReporterXpress software.

#### **System Configurations**

To determine the best configuration for the CellReporterXpress software, consider the needs of your users along with your networking constraints and hardware availability.

System configurations for the CellReporterXpress software include the following:

- Standalone Configuration, see below
- Network Configuration, see page 12
- Server Configuration, see page 13

This guide describes the procedures for installing each configuration.

#### **Standalone Configuration**

A standalone configuration is the simplest configuration. It uses a direct Ethernet connection between the instrument and the host computer. The CellReporterXpress software runs on the host computer in a local browser. All CellReporterXpress software services are installed on the host computer, which also performs all analysis operations and data storage operations.

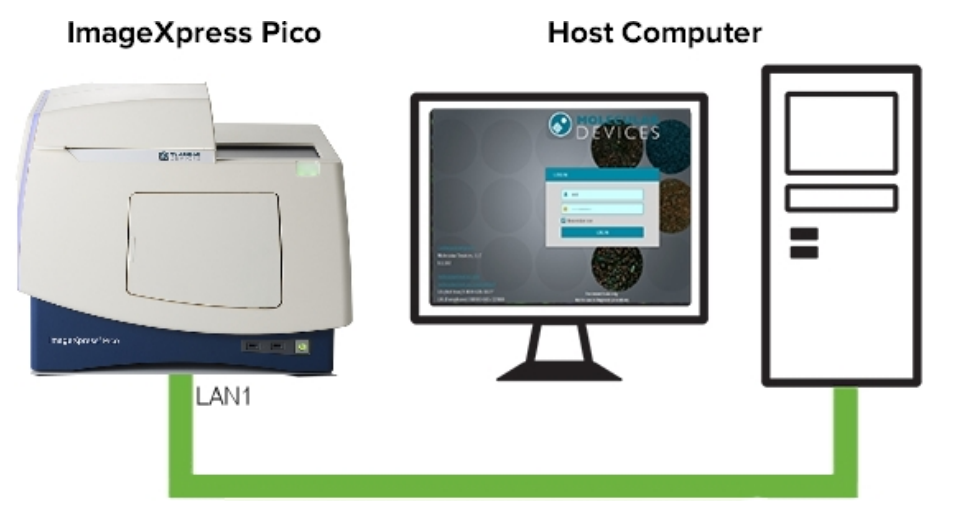

**Note:** You can also use a network connection between the host computer and the instrument. The instrument appears on the network with the prefix "IXP-" followed by the serial number.

To set up a standalone configuration, install a host computer. See Installing the CellReporterXpress Software on page 29 for details.

#### **Network Configuration**

A network configuration is more advanced than a standalone configuration. In a network configuration, the instrument and the host computer are each connected to the network. The CellReporterXpress software runs in a browser on the host computer. All CellReporterXpress software services (specifically MD.CoreService, MD.DataService, MD.WebService, MD.LocationService, and MD.AnalysisService) are installed on the host computer, which also performs all analysis operations and data storage operations.

In this configuration, you can set up computers and tablets as client workstations to connect to the host computer. A client workstation uses a supported browser to display the CellReporterXpress software user interface and interact with the software.

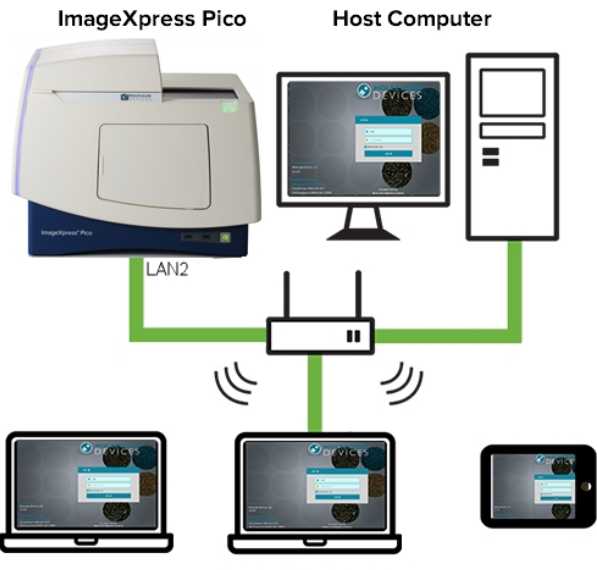

**Client Workstations** 

**Note:** The CellReporterXpress software allows multiple client workstations to simultaneously connect to the host computer. However, only one user at a time the second structure of the second structure of the second struct

simultaneously connect to the host computer. However, only one user at a time can access the instrument.

To set up a network configuration, do the following:

- 1. Install a host computer.
- 2. As needed, install a client workstation on any Windows computer running Google Chrome.

See Installing the CellReporterXpress Software on page 29 for details.

#### **Server Configuration**

\*

A server configuration, which is the most advanced configuration, can enhance the performance of your imaging system. In a server configuration, CellReporterXpress software functionality is distributed across several computers on the network. The host computer runs all core CellReporterXpress software services (specifically MD.CoreService, MD.DataService, MD.WebService), but you can set up more powerful computers to run the services for remote analysis (MD.AnalysisService) and remote storage (MD.LocationService).

In this configuration, you can set up computers and tablets as client workstations to connect to the host computer. A client workstation uses a supported browser to display the CellReporterXpress software user interface and interact with the software.

Analysis operations can be performed by any computer on the network that runs MD.AnalysisService. While the CellReporterXpress software license limits the number of analysis processes running concurrently, there is no limit to the number of computers running analysis operations. When you set up multiple computers for analysis operations, the CellReporterXpress software determines which computers perform analysis.

Storage operations can be performed by any computer on the network that runs MD.LocationService. There is no limit to the number of remote storage computers in the configuration. Each remote storage computer contains one or more folders mapped for storage. If the CellReporterXpress software will be used by multiple groups, you may want to organize storage by group.

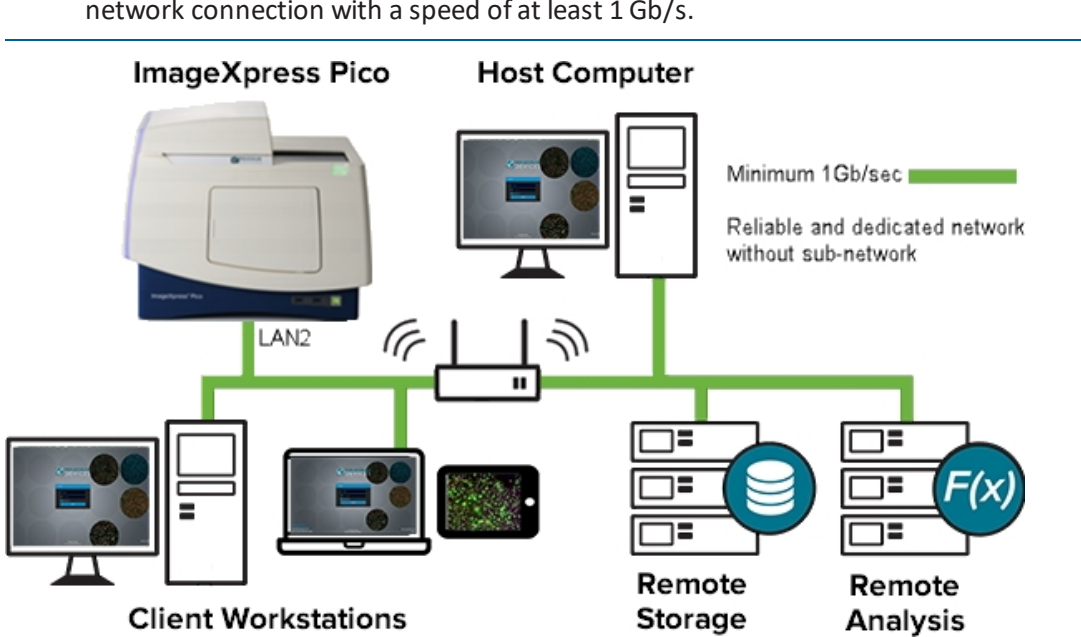

**Tip:** For optimal data transfer, Molecular Devices recommends using a sustainable network connection with a speed of at least 1 Gb/s.

Ē

**Note:** The CellReporterXpress software allows multiple client workstations to simultaneously connect to the host computer. However, only one user at a time can access the instrument.

To set up a server configuration, do the following:

- 1. Install a host computer.
- 2. As needed, install one or more remote analysis computers.
- 3. As needed, install one or more remote storage computers.
- 4. As needed, install a client workstation on any Windows computer running Google Chrome.

See Installing the CellReporterXpress Software on page 29 for details.

#### System Requirements

#### Host Computer in a Standalone Configuration or Network Configuration

In a standalone configuration or a network configuration, the host computer performs all analysis and storage. In these configurations, the host computer must meet the following minimum specifications:

| Item                        | Minimum Requirement           | Notes                                                                                                    |
|-----------------------------|-------------------------------|----------------------------------------------------------------------------------------------------|
| Operating System            | Microsoft Windows 10          | Pro and Enterprise editions are supported.                                                                                                    |
|                             | Microsoft Windows Server 2016 | Standard edition is supported.                                                                                                    |
| Browser                     | Google Chrome                 | Must be installed on the host computer<br>before installing the software.<br>This version of the CellReporterXpress<br>software was tested with Google Chrome<br>77 (64-bit).                                                                                                    |
| CPU Speed                   | 2.4 GHz                       | See Analysis Operations on page 16 for details.                                                                                                    |
| Available Disk Space        |                               | See Storage Operations on page 17 for details.                                                                                                    |
| Logical Processors          | 10                            | 10 logical processors can support 4<br>concurrent analyses. For each additional<br>concurrent analysis, add 2 logical<br>processors.                                                                                                    |
| RAM                         | 12 GB                         | 12 GB of RAM supports 4 concurrent<br>analyses. For each additional concurrent<br>analysis, add 2 GB of memory.                                                                                                    |
| Available Ethernet<br>Ports | 1 (network)<br>2 (standalone) | In a standalone configuration, where the<br>instrument is directly connected to the<br>host computer, you may also want to<br>connect the host computer to your<br>network. In this case, connect the host<br>computer to the network using a second<br>Ethernet port, a wireless connection, or a<br>USB-to-Ethernet adapter. Do not use a<br>wireless connection or a USB-to-Ethernet<br>adapter to connect the host computer to<br>the instrument. |
| Display Resolution          |                               | Optimized for 1920 x 1080 (Full HD).                                                                                                    |

#### Host Computer in a Server Configuration

In a server configuration, analysis operations and storage operations can be performed remotely. In these configurations, the host computer must meet the following minimum specifications:

| Item                        | Minimum Requirement           | Notes                                                                                                    |
|-----------------------------|-------------------------------|----------------------------------------------------------------------------------------------------|
| Operating System            | Microsoft Windows 10          | Pro, Enterprise, and Education editions are supported.                                                                                                    |
|                             | Microsoft Windows Server 2016 | Standard edition is supported.                                                                                                    |
| Browser                     | Google Chrome                 | Must be installed on the host computer<br>before installing the software.<br>This version of the CellReporterXpress<br>software was tested with Google Chrome<br>77 (64-bit). |
| CPU Speed                   | 2.4 GHz                       | See Analysis Operations, see below for details.                                                                                                    |
| Available Disk Space        |                               | See Storage Operations on page 17 for details.                                                                                                    |
| Logical Processors          | 2                             |                                                                                                    |
| RAM                         | 4 GB                          |                                                                                                    |
| Available Ethernet<br>Ports | 1                             |                                                                                                    |
| Display Resolution          |                               | Optimized for 1920 x 1080 (Full HD).                                                                                                    |

#### **Analysis Operations**

Analysis operations are best performed by computers with fast CPUs and sufficient RAM. Each concurrent analysis uses two logical processors and a minimum 2 GB of RAM. For example, to run eight concurrent analyses, a computer requires 16 logical processors and at least 16 GB of RAM. Additional RAM and processors may be used as overhead by the operating system.

#### **Storage Operations**

The amount of necessary storage space depends on several variables. To calculate the approximate storage requirement for images belonging to a plate, multiply the following:

- Number of wells
- Number of images per well
- Number of filter cubes
- Number of time points
- Image size (approximately 8 MB each)
- Pyramid storage factor (typically 1.5)

**Note:** The number of images collected per well depends on the area of the well to be covered. Using higher magnification requires more images to cover a significant area.

For example, for an experiment with a 96-well plate and 3 wavelengths collecting 2 images per well with 4 time points, calculate:

96 × 3 × 2 × 4 x 8 x 1.5 = 27,648

So, under these conditions, approximately 27.5 GB of storage is required per plate.

**Tip:** The CellReporterXpress page on the Molecular Devices Knowledge Base includes a link to the ImageXpress Pico Storage Calculator that can help you determine your storage needs.

#### **Client Workstation**

In a network configuration and a server configuration, you can set up computers and tablets as client workstations to connect to the host computer. The client workstation can be any of the following:

- A Windows, macOS, or Linux computer (desktop or laptop).
- An iPad or Android tablet with a screen size of at least 9 inches, optimized for iPad Retina display at 1920 x 1080 (Full HD) or higher in full screen mode.

A client workstation uses a supported browser to display the CellReporterXpress user interface and interact with the software. The following browsers are supported:

| Operating System  | Browser                          |
|-------------------|----------------------------------|
| Microsoft Windows | Google Chrome or Mozilla Firefox |
| Apple macOS       | Google Chrome or Apple Safari    |
| Apple iOS         | Apple Safari                     |
| Google Android    | Google Chrome                    |
| Linux             | Google Chrome                    |

For a Windows computer using Google Chrome, you can install a shortcut that enables easy access the CellReporterXpress software.

**Note:** No installation steps are required for client workstation on a tablet, a non-Windows computers, or a computer without Google Chrome. Any client workstation can connect to the host computer using a supported browser.

#### **Chapter 3: Pre-Installation Considerations**

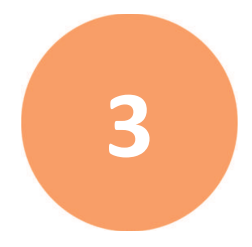

Before installing the CellReporterXpress software, review this section and plan accordingly. The following topics in this section pertain to all configurations:

- Antivirus Software, see page 20
- User Accounts, see page 21
- File Compression and Encryption, see page 21
- Backups, see page 21
- Power Plan and Sleep Settings, see page 22
- Windows Updates and Security Patches, see page 22
- Storage Performance, see page 22

The following topics in this section pertain to server configurations only:

- Network Security, see page 22
- Network Storage Locations, see page 23
- Network Performance, see page 23
- Firewalls and Ports, see page 24

#### **Antivirus Software**

Antivirus software settings may need to be modified to prevent slowdown of the CellReporterXpress software. Stringent antivirus settings can affect the rate of data or image transfer operations.

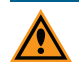

**CAUTION!** Molecular Devices is not responsible for viruses or security attacks on the host computer. It is your responsibility to keep the antivirus software configuration current to avoid security risks and virus threats to the host computer.

A service exclusion prevents antivirus software from scanning the execution process of a service as well as the files the service accesses. If you are using Windows Defender, the CellReporterXpress Installation Utility will attempt to add the required exclusions and settings during installation.

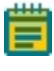

**Note:** It is possible that your network policy may prevent the CellReporterXpress Installation Utility from adding the required exclusions and settings.

If you are not using Window Defender or if your network policy does not allow the CellReporterXpress Installation Utility to modify exclusions, do the following:

• Create an exclusion for the following services in the

%Program Files%\Molecular Devices folder:

- MD.CoreService (MolDev.CoreService.exe)
- MD.DataService (MolDev.DataService.exe)
- MD.WebService (MolDev.WinHost.exe)
- MD.AnalysisService (MolDev.AnalysisService.exe)
- MD.LocationService (MolDev.LocationService.exe)
- Create an exclusion for any paths used to store experiments.
- Enable auto updates for virus definitions to increase system security.
- Provide the ability to disable virus scanning for troubleshooting purposes.

#### **User Accounts**

#### Installation

During installation, the CellReporterXpress software requires administrator privileges on all applicable computers.

#### **Running Services**

CellReporterXpress software services are installed to run as user "Local System" and require extensive read-write-modify access.

Client workstations do not require special privileges on the host computer.

#### **User Accounts**

The CellReporterXpress software uses Windows user accounts integrated into the host computer. If you want to use LDAP authentication, integrate the services into Windows authentication of the host computer.

The CellReporterXpress software uses personal customization settings to enhance the user experience by storing individual user preferences. Molecular Devices strongly recommends using individual user accounts.

#### **File Compression and Encryption**

File encryption and compression can affect data access and data analysis. Molecular Devices does not guarantee performance of the CellReporterXpress software on encrypted computers or on computers with automatic compression. If you must use encryption, Molecular Devices recommends using a block-level encryption (for example, Microsoft BitLocker), which does not impact performance as much as file-level encryption.

#### **Backups**

It is your responsibility to back up the files generated by the CellReporterXpress software. The software can store data on the host computer, remote storage computers, and network drives.

Molecular Devices recommends that you back up the following:

- On the host computer and all registered storage computers, all files and folders in the C:\ProgramData\Molecular Devices folder.
- Any other local or networked folders that you have mapped for storage.

**Note:** All registered computers and mapped folders are listed in the software on the **Data Storage** page in **Configuration** mode. See the *CellReporterXpress Help* or the *CellReporterXpress User Guide* for details on **Configuration** mode.

#### **Power Plan and Sleep Settings**

It is possible that computers running a CellReporterXpress software service may time out during long experiments, particularly those that include time-series acquisitions. You can minimize these errors by customizing the power plan and sleep settings for all computers running a CellReporterXpress software service (that is, the host computer and any remote storage and remote analysis computers in the configuration). See Customizing the Power Plan and Sleep Settings on page 60 for details.

#### Windows Updates and Security Patches

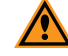

**CAUTION!** Molecular Devices recommends that you apply Windows security patches as they become available.

For any computer running any CellReporterXpress software service (that is, a host computer or a remote computer used for analysis operations or storage operations), disable automated Windows updates to prevent interrupting the CellReporterXpress software or restarting the computer at an inconvenient time. Instead, configure Windows to automatically download updates and patches, but not apply them; you can apply them manually at a time when users will not be affected.

**Note:** When a Windows update or security patch has been applied, confirm that the network configuration (firewall settings, antivirus exceptions, and so on) has not been changed.

#### **Storage Performance**

Molecular Devices recommends that the internal drive on any computer used for storage operations have a minimum SATA III interface. External drives must use a USB 3 interface.

#### **Network Security**

The CellReporterXpress software uses HTTP for communication. It is important to note that these HTTP connections are not secured or encrypted. You may want to avoid using insecure protocols (such as HTTP) outside of your organization's secured network.

When configuring installations that might be exposed to outside parties, consider securing your CellReporterXpress communications. Some examples of how you can do this include the following:

- Installing the CellReporterXpress software with a security certificate. See Installing a Host Computer with a Security Certificate on page 40 for details.
- Using an HTTPS proxy server, which uses SSL/TLS to encrypt communications.

**Note:** Molecular Devices does not provide engineering, installation, or management support for installations on a secured proxy server.

#### **Network Storage Locations**

You can set up network drives for storage of images and experiment data. See Configuring the Location Service to Use a Network Drive for Storage on page 74 for details.

#### **Network Performance**

To ensure optimal data transfer, Molecular Devices highly recommends using a reliable, sustainable, and dedicated network connection of at least 1 Gb/s. Unreliable, non-dedicated networks and communication through firewalls may degrade data transfer performance. Wireless connections can be used for remote client access.

In addition, the following conditions must be met:

- All computers in the configuration should use gigabit-capable switches, routers, and category 6 cabling.
- The CellReporterXpress software supports both remote and direct Ethernet connections between the host computer and the instrument. If you experience issues with remote connections (due to firewall or network issues), Molecular Devices recommends using a direct Ethernet connection.
- The host computer and all remote computers used for analysis operations or storage operations must use static IP addresses. If you use connections by computer name, verify that you can ping each computer in the configuration from the host computer. If you use Dynamic Host Configuration Protocol (DHCP) and the IP address of a computer changes after restarting, the components used on that computer may require reassignment for the CellReporterXpress software to work properly.

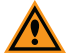

- **CAUTION!** Molecular Devices recommends that you do not change the computer name or IP address of the host computer or any remote computers used for analysis operations or storage operations after establishing connections. Any change in the host computer configuration (for example, switching network connections or connecting to a different network) can interrupt normal system operation. In such cases, a computer reboot is usually required for a computer system to adapt to new network settings. Similarly, client workstations may need to be reconfigured to locate the host computer.
- Computers and tablets that connect to the host computer must use routable IP addresses and DNS resolvable name paths.
- In a server configuration using remote computers for analysis operations or storage operations, all firewalls and routers must allow data transfer between all applicable computers using the default ports.

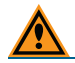

**CAUTION!** If firewalls block the default ports, system communication can fail.

#### **Firewalls and Ports**

The network connections between the host computer, instrument, remote clients, and external computers require that all firewalls and routers be configured to allow data transfer between all applicable ports.

#### hote:

- If any of the ports described in this section are already in use by other software, contact Molecular Devices for details on changing the ports used by the CellReporterXpress software.
- During a Client Workstation installation, a Windows Security Alert may appear noting that "Windows Firewall has blocked some features of this app". In that case, allow access on private networks and domain networks.

The section describes the default ports used by the CellReporterXpress software in the following system configurations:

- Standalone Configuration, see below
- Network Configuration, see page 25
- Server Configuration with Remote Analysis Only, see page 26
- Server Configuration with Remote Storage Only, see page 27
- Server Configuration with Remote Analysis and Remote Storage, see page 28

#### **Standalone Configuration**

In a standalone configuration, all CellReporterXpress software services (specifically MD.CoreService, MD.DataService, MD.WebService, MD.LocationService, and MD.AnalysisService) run on the host computer, which performs all analysis and data storage operations.

| Computer         | Port                 | Direction               | Purpose                                                                                                    |
|------------------|----------------------|-------------------------|----------------------------------------------------------------------------------------------------|
| Host<br>Computer | TCP 80               | Inbound                 | Communication with the host computer (without a security certificate).                                                                   |
|                  | TCP 443              | Inbound                 | Communication with the host computer (with a security certificate).                                                                      |
|                  | UDP 3702             | Inbound and<br>Outbound | Auto detection of the instrument.                                                                                                    |
|                  | TCP 8091<br>TCP 9090 | Outbound                | Communication with the instrument. If the instrument is behind a firewall, these ports should be forwarded to the instrument IP address. |

**\*\*** 

#### **Network Configuration**

In a network configuration, all CellReporterXpress software services (specifically MD.CoreService, MD.DataService, MD.WebService, MD.LocationService, and MD.AnalysisService) run on the host computer, which performs all analysis and data storage operations.

| Computer         | Port                 | Direction               | Purpose                                                                                                    |
|------------------|----------------------|-------------------------|----------------------------------------------------------------------------------------------------|
| Host<br>Computer | TCP 80               | Inbound                 | Communication with the host computer (without a security certificate).                                                                   |
|                  | TCP 443              | Inbound                 | Communication with the host computer (with a security certificate).                                                                      |
|                  | UDP 3702             | Inbound and<br>Outbound | Auto detection of the instrument.                                                                                                    |
|                  | TCP 8091<br>TCP 9090 | Outbound                | Communication with the instrument. If the instrument is behind a firewall, these ports should be forwarded to the instrument IP address. |

#### Server Configuration with Remote Analysis Only

In a server configuration with remote analysis only, the host computer runs all core CellReporterXpress software services (specifically MD.CoreService, MD.DataService, MD.WebService) along with MD.LocationService. One or more remote analysis computers run MD.AnalysisService.

| Computer         | Port                 | Direction               | Purpose                                                                                                    |
|------------------|----------------------|-------------------------|----------------------------------------------------------------------------------------------------|
| Host<br>Computer | TCP 80               | Inbound                 | Communication with the host computer (without a security certificate).                                                                   |
|                  | TCP 443              | Inbound                 | Communication with the host computer (with a security certificate).                                                                      |
|                  | UDP 3702             | Inbound and<br>Outbound | Auto detection of the instrument.                                                                                                    |
|                  | TCP 8091<br>TCP 9090 | Outbound                | Communication with the instrument. If the instrument is behind a firewall, these ports should be forwarded to the instrument IP address. |
|                  | TCP 12323            | Inbound                 | Communication with remote analysis                                                                                                    |
|                  | TCP 12325            | Outbound                | computer.                                                                                                    |
| Remote Analysis  | TCP 12323            | Outbound                | Communication with the host computer.                                                                                                    |
| Computer(s)      | TCP 12325            | Inbound                 |                                                                                                    |

Ē

#### Server Configuration with Remote Storage Only

In a server configuration with remote storage only, the host computer runs all core CellReporterXpress software services (specifically MD.CoreService, MD.DataService, MD.WebService) along with MD.AnalysisService. One or more remote storage computers run MD.LocationService.

| Computer         | Port                 | Direction               | Purpose                                                                                                    |
|------------------|----------------------|-------------------------|----------------------------------------------------------------------------------------------------|
| Host<br>Computer | TCP 80               | Inbound                 | Communication with the host computer (without a security certificate).                                                                   |
|                  | TCP 443              | Inbound                 | Communication with the host computer (with a security certificate).                                                                      |
|                  | UDP 3702             | Inbound and<br>Outbound | Auto detection of the instrument.                                                                                                    |
|                  | TCP 8091<br>TCP 9090 | Outbound                | Communication with the instrument. If the instrument is behind a firewall, these ports should be forwarded to the instrument IP address. |
|                  | TCP 12323            | Inbound                 | Communication with the remote storage                                                                                                    |
|                  | TCP 12324            | Outbound                | computer.                                                                                                    |
| Remote Storage   | TCP 12323            | Outbound                | Communication with the host computer.                                                                                                    |
| Computer(s)      | TCP 12324            | Inbound                 |                                                                                                    |

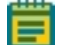

#### Server Configuration with Remote Analysis and Remote Storage

In a server configuration with both remote storage and remote analysis, the host computer runs all core CellReporterXpress software services (specifically MD.CoreService, MD.DataService, MD.WebService). One or more remote analysis computers run MD.AnalysisService and one or more remote storage computers run MD.LocationService.

| Computer                       | Port                 | Direction               | Purpose                                                                                                    |
|--------------------------------|----------------------|-------------------------|----------------------------------------------------------------------------------------------------|
| Host<br>Computer               | TCP 80               | Inbound                 | Communication with the host computer (without a security certificate).                                                                   |
|                                | TCP 443              | Inbound                 | Communication with the host computer (with a security certificate).                                                                      |
|                                | UDP 3702             | Inbound and<br>Outbound | Auto detection of the instrument.                                                                                                    |
|                                | TCP 8091<br>TCP 9090 | Outbound                | Communication with the instrument. If the instrument is behind a firewall, these ports should be forwarded to the instrument IP address. |
|                                | TCP 12323            | Inbound                 | Communication with the remote storage computer and the remote analysis computer.                                                         |
|                                | TCP 12324            | Outbound                | Communication with the remote storage computer.                                                                                          |
|                                | TCP 12325            | Outbound                | Communication with the remote analysis computer.                                                                                         |
| Remote Analysis<br>Computer(s) | TCP 12323            | Outbound                | Communication with the host computer.                                                                                                    |
|                                | TCP 12325            | Inbound                 |                                                                                                    |
| Remote Storage                 | TCP 12323            | Outbound                |                                                                                                    |
| Computer(s)                    | TCP 12324            | Inbound                 |                                                                                                    |

#### Chapter 4: Installing the CellReporterXpress Software

This section describes how to use the CellReporterXpress Installation Utility to install the CellReporterXpress software.

The following symbols are used throughout the CellReporterXpress Installation Utility to indicate the status of each step:

| Symbol | Description                                                                                                    |
|--------|----------------------------------------------------------------------------------------------------|
| ~      | The latest available version of the component is installed, or the prerequisite or requirement has been met.                                                                              |
| ×      | The component is not installed, or the prerequisite or requirement has not been met.                                                                                                    |
|        | The component or prerequisite is optional. For example, an earlier version of the component or prerequisite might exist on the computer, and upgrading to the latest version is optional. |
| a      | The component or prerequisite is not required or not applicable with your system or software configuration.                                                                               |

#### **Before You Begin**

Before installing the CellReporterXpress software, confirm that the following is true:

- The host computer hardware meets or exceeds the minimum requirements. See System Requirements on page 15.
- You are logged in to the host computer as an administrative user.
- The computer can connect to the instrument either through the local network or through a direct Ethernet connection. To confirm, ping the instrument using the prefix "IXP-" followed by the serial number. The serial number is located on the back panel of the instrument. Use dashes between the groups of numbers in the serial number. For example, if the serial number of an instrument is 12 345-6789, enter the following command to ping the instrument: ping IXP-12-345-6789
- Google Chrome is installed on the host computer. If you are installing a host computer and Google Chrome is not installed, go to www.google.com/chrome to download and install Google Chrome.

#### **Downloading the Installation Utility**

You can download the CellReporterXpress Installation and Configuration Utility (and all related documentation) from the Molecular Devices Knowledge Base.

To download the CellReporterXpress Installation Utility:

- In a browser, go to the following web page: mdc.custhelp.com
- Click Log In and enter your credentials to log in to the Knowledge Base.
   If you do not have a Knowledge Base account, click Create Account and follow the onscreen instructions.
- 3. Go to the ImageXpress Pico with CellReporterXpress Page at www.meta.moleculardevices.com/pico.
- 4. Under **Downloads**, click **CellReporterXpress**.
- 5. If you are upgrading from a previous version of the software and a firmware update is required, click **Firmware Update** and follow the on-screen instructions to update the firmware.
- 6. Click the **CellReporterXpress** link for the current release.
- 7. Click **Download**.
- 8. After the download completes, navigate to your **Downloads** folder (if needed).
- 9. Right-click the CellReporterXpress ZIP file (CRX 2.5.xxx.zip) and select Extract All.
- 10. Click Extract.

#### Installing the Software

The CellReporterXpress software can be installed in different configurations. See System Configurations on page 11 for details. Depending on your configuration, install the required software as follows:

| Configuration                                        | Installation Steps                                                                                                    |
|------------------------------------------------------|----------------------------------------------------------------------------------------------------|
| Standalone                                           | <ul> <li>Installing a Host Computer without a Security Certificate, see page 32 or Installing a Host Computer with a Security Certificate, see page 40</li> </ul>                                                                                                    |
| Network                                              | <ul> <li>Installing a Host Computer without a Security Certificate, see page 32 or         Installing a Host Computer with a Security Certificate, see page 40     </li> <li>Installing a Client Workstation, see page 57</li> </ul>                                                                                                    |
| Server<br>with Remote Storage                        | <ul> <li>Installing a Host Computer without a Security Certificate, see page 32 or         <ul> <li>Installing a Host Computer with a Security Certificate, see page 40</li> </ul> </li> <li>Installing a Remote Storage Computer, see page 53</li> <li>Installing a Client Workstation, see page 57</li> </ul>                                    |
| Server<br>with Remote Analysis                       | <ul> <li>Installing a Host Computer without a Security Certificate, see page 32 or         Installing a Host Computer with a Security Certificate, see page 40     </li> <li>Installing a Remote Analysis Computer, see page 49</li> <li>Installing a Client Workstation, see page 57</li> </ul>                                                   |
| Server<br>with Remote Storage<br>and Remote Analysis | <ul> <li>Installing a Host Computer without a Security Certificate, see page 32 or<br/>Installing a Host Computer with a Security Certificate, see page 40</li> <li>Installing a Remote Analysis Computer, see page 49</li> <li>Installing a Remote Storage Computer, see page 53</li> <li>Installing a Client Workstation, see page 57</li> </ul> |

#### Installing a Host Computer without a Security Certificate

The host computer runs the core CellReporterXpress software services (MD.CoreService, MD.DataService, and MD.WebService), along with the services for analysis operations (MD.AnalysisService) and storage operations (MD.LocationService). It communicates with the instrument, remote analysis computers, remote storage computers, and client workstations.

**Note:** Your organization may require you to secure all data transfers with encryption. In this case, see Installing a Host Computer with a Security Certificate on page 40 for details on installing a CellReporterXpress host computer with a security certificate.

To install a host computer without a security certificate:

- 1. Browse to the location of the CellReporterXpress Installation Utility folder that you downloaded earlier.
- 2. Double-click the **CRX 2.5.xxx.zip** folder.
- 3. Right-click **setup.exe** and select **Run as administrator** to start the CellReporterXpress Installation Utility.

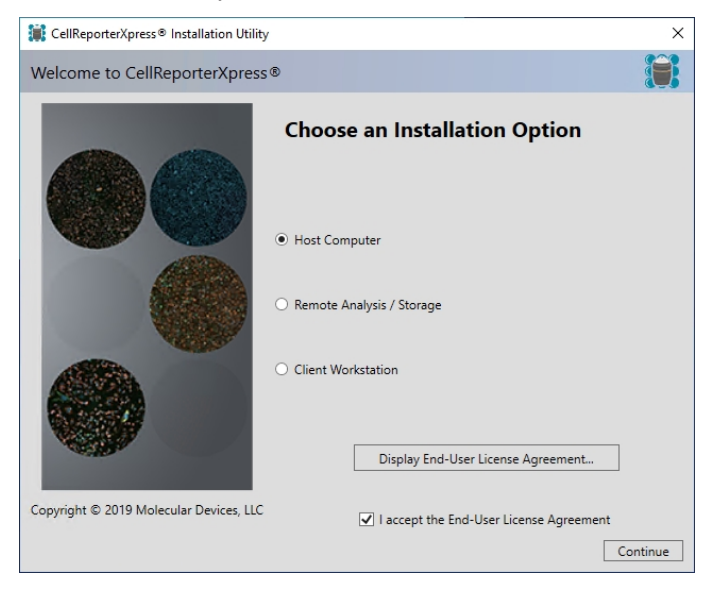

- 4. Select the Host Computer option.
- 5. Click Display End-User License Agreement.
- 6. Review the license agreement.
- 7. If you accept the license agreement, do the following:
  - a. Select the I accept the End-User License Agreement check box.
  - b. Click Continue.

Note: If you do not accept the license agreement, you cannot install the software.

| CellReporterXpress® Installation Utility                                                                                                    | Х       |
|----------------------------------------------------------------------------------------------------|---------|
| Home                                                                                                    |         |
| This utility guides you through the steps below.<br>Click "Next" to get started.<br>Click "Details" to go directly to the page for a particular step. |         |
| X Verify and Install Software Prerequisites                                                                                                    | Details |
| × Verify Hardware Key Operation                                                                                                    | Details |
| × Verify the License File                                                                                                    | Details |
| △ Install CellReporterXpress® Software                                                                                                    | Details |
|                                                                                                    |         |
| Previous Next                                                                                                    | Exit    |

The **Home** page summarizes the CellReporterXpress installation steps.

8. Click **Next** to continue to the next page of the CellReporterXpress Installation Utility.

**Note:** You can also navigate to a specific installation step by clicking **Details** for that step.

The CellReporterXpress host computer requires that the following software be installed:

- Microsoft .NET Framework 4.6.2 or later
- One of the following:
  - Microsoft Visual C++ 2015 Runtime (x64)
  - Microsoft Visual C++ 2017 Runtime (x64)
  - Microsoft Visual C++ 2019 Runtime (x64)
- Google Chrome

#### i Note:

- .NET Framework 4.6.2 or later is installed with all recent versions of Windows 10. To check which version of .NET Framework is installed, go to docs.microsoft.com/en-us/dotnet/framework/migration-guide/how-todetermine-which-versions-are-installed.
- The CellReporterXpress Installation Utility does not install Google Chrome. If Chrome is not installed, go to www.google.com/chrome/browser to download and install Chrome before continuing to install the CellReporterXpress software.

| 📜 CellRe | porterXpress® Installation Utility                                                                    | ×       |
|----------|----------------------------------------------------------------------------------------------------|---------|
| Verify C | ellReporterXpress® Prerequisites:                                                                     |         |
| ~        | .Net Framework 4.6.2 or Greater                                                                       |         |
| ×        | Microsoft Visual C++ 2015-2019 Runtime (x64) - Required for Host<br>Computer and Remote Analysis only | Install |
|          | Install All Required Items                                                                            |         |
|          |                                                                                                    |         |
|          |                                                                                                    |         |
|          |                                                                                                    |         |
|          |                                                                                                    |         |
|          |                                                                                                    |         |
|          |                                                                                                    |         |
|          |                                                                                                    |         |
|          | Previous Next                                                                                         |         |

- 9. For any prerequisite that is not met (indicated by a red × symbol next to the item), do the following:
  - a. Click Install to install specific prerequisites.
  - b. Follow the on-screen instructions to install the prerequisite.
- 10. When all prerequisites are installed (indicated by a green  $\checkmark$  symbol next to each item), click **Next** to continue to the next page of the CellReporterXpress Installation Utility.

- 11. Remove the hardware key from its case and insert it in a USB port on the host computer.
- 12. If the SafeNet Sentinel software is not installed (indicated by a red × symbol next to the item), do the following:
  - a. If needed, on the Verify the Hardware Key page, next to SafeNet Sentinel System Driver, click Install.
  - b. Follow the on-screen instructions to install the driver.
  - c. After the driver is installed, click **Refresh All**.

| CellReporterXpress® Installation Utility                                                                                                    | ×       |
|----------------------------------------------------------------------------------------------------|---------|
| Verify the Hardware Key:                                                                                                    |         |
| <ul> <li>SafeNet Sentinel System Driver</li> <li>SafeNet Sentinel Protection Server</li> <li>Hardware key(s) available:</li> <li>The application is configured to use a local key.</li> </ul> | Install |
| Hardware key is active      Refresh All                                                                                                    |         |
| C Previous Next                                                                                                    |         |

13. When all items are verified (indicated by a green  $\checkmark$  symbol next to each item), click **Next** to continue to the next page of the CellReporterXpress Installation Utility.

- 14. On the **Install and Verify the CellReporterXpress License File** page, do one of the following:
  - If you have a license file, click **Install a License File** and browse to the location of your license file.
  - If you do not have a license file and you are connected to the Internet, click **Download and Install a License File**, then enter the registered email address and click **OK**.
    - **Note:** You must use the email address registered with Molecular Devices. You can find the registered email on the welcome letter inside the hardware key case. If you do not know the registered email address, contact Molecular Devices Technical Support. See Obtaining Support on page 7 for details.
  - If you do not have a license file and you are not connected to the Internet, use another computer that has an Internet connection to obtain a license file from the CellReporterXpress License Download page:

www.meta.moleculardevices.com/software/crx/authorize

On the CellReporterXpress License Download page, enter your System ID and the registered email address and click **Download**. Save the file, and transfer it to the computer where you are installing the software. Then, on the **Install and Verify the CellReporterXpress License File** page, click **Install a License File** and browse to the location of the license file.

| CellRe    | porterXpress® Installation Utility                            | × |
|-----------|---------------------------------------------------------------|---|
| Install a | nd Verify the CellReporterXpress® License File:               |   |
| ~         | Hardware key System ID is valid                               |   |
| ×         | License file exists                                           |   |
| ×         | License file format is valid                                  |   |
| ×         | License file System ID matches hardware key System ID         |   |
| ×         | License file has not expired                                  |   |
| ×         | License file enables CellReporterXpress®                      |   |
| ×         | License file meets the minimum required version               |   |
|           | Install a License File<br>Download and Install a License File |   |
|           | Previous Next                                                 |   |

15. When all items are verified (indicated by a green  $\checkmark$  symbol next to each item), click **Next** to continue to the next page of the CellReporterXpress Installation Utility.
16. On the Install CellReporterXpress Software page, next to CellReporterXpress: Host Computer, click Install.

| 🗱 CellReporterXpress® Installation Utility                                                                                                    | ×       |
|----------------------------------------------------------------------------------------------------|---------|
| Install CellReporterXpress® Software:                                                                                                    |         |
| CellReporterXpress® : Host Computer<br>Available Version: 2.5.xxx - Installed Version: Not Installed<br>Check For CellReporterXpress® Updates | Install |
| Previous Next                                                                                                    |         |

17. On the **Choose to Include Security Certificate** page, select the **No security certificate** option.

| i Setup - CellReporterXpress®                                                                                                    | -                     |         | ×   |
|----------------------------------------------------------------------------------------------------|-----------------------|---------|-----|
| Choose to Include Security Certificate                                                                                                    |                       |         | Ĵ.  |
| Select whether you want include a security certificate in your install.<br>Next to continue.                                                                                 | ation. Th             | en dick |     |
| Include a security certificate if your organization requires you to see<br>transfers with encryption. You will need to contact your IT department<br>a security certificate. | ure all da<br>ent for | ata     |     |
| No security certificate                                                                                                    |                       |         |     |
| <ul> <li>Import new security certificate</li> </ul>                                                                                                    |                       |         |     |
|                                                                                                    |                       |         |     |
|                                                                                                    |                       |         |     |
|                                                                                                    |                       |         |     |
|                                                                                                    |                       |         |     |
|                                                                                                    |                       |         |     |
| < Back Nex                                                                                                    | .t >                  | Can     | cel |

18. Click Next.

19. On the **Specify Port Number** page, enter the port number to be used by the software for communication with remote clients. The default port is 80.

**Note:** If the default port is not available, enter 8080 or any port above 1000. You may want to contact your IT professional to determine the best port number.

| 🇱 Setup - CellReporterXpress®                                                                                            |                                                                          | -                              |                    |
|----------------------------------------------------------------------------------------------------|--------------------------------------------------------------------------|--------------------------------|--------------------|
| Specify Port Number                                                                                                    |                                                                          |                                |                    |
| Specify the port number to be used by<br>The default port number for the applic<br>the software, try 8080 or any port ab | y the software. Then click<br>ation is 80. If this port is<br>love 1000. | Next to conti<br>not available | nue.<br>for use by |
| Port number<br>80                                                                                                    |                                                                          |                                |                    |
|                                                                                                    |                                                                          |                                |                    |
|                                                                                                    | < <u>B</u> ack                                                           | <u>N</u> ext >                 | Cancel             |

- 20. Click Next.
- 21. On the **Specify Host Computer** page, in the **Application URL** field, optionally replace the word localhost with the computer name or the IP address of the host computer along with the port number used by the host computer. For example, if the host computer name is **CellReporterXpress** and the IP address is **192.168.1.1** and the port used is **80**, the field should contain one of the following:
  - http://localhost:80
  - http://CellReporterXpress:80
  - http://192.168.1.1:80

| 🐩 Setup - CellReporterXpress®                                                                                                    | -              |      | ×    |
|----------------------------------------------------------------------------------------------------|----------------|------|------|
| Specify Host Computer                                                                                                    |                |      | Ô    |
| Specify the host computer IP address or name along with the host<br>number. Then click Next to add the shortcut on your desktop. | t computer     | port |      |
| Application URL                                                                                                    |                |      |      |
| http://192.168.1.1:80                                                                                                    |                |      |      |
|                                                                                                    |                |      |      |
|                                                                                                    |                |      |      |
|                                                                                                    |                |      |      |
|                                                                                                    |                |      |      |
|                                                                                                    |                |      |      |
| 4                                                                                                    | <u>l</u> ext > | Car  | ncel |

22. Click Next.

23. On the **Ready to Install** page, click **Install**.

| Setu     | p - CellReporterXpress®                                                                          |                                     | -              |        |
|----------|--------------------------------------------------------------------------------------------------|-------------------------------------|----------------|--------|
| Rea<br>S | <b>dy to Install</b><br>etup is now ready to begin installing (                                  | CellReporterXpress® on              | your computer  |        |
| d        | ick Install to continue with the installa<br>nange any settings.                                 | ation, or click Back if you         | want to review | w or   |
| -        | Setup type:<br>Host Computer<br>Security certificate: No<br>Application URL: https://192.168.1.1 | :80                                 |                | ^      |
|          | You may want to record this port nun<br>Client Workstations to the Host Comp                     | nber. You will use the por<br>uter. | t to connect   |        |
|          | <                                                                                                |                                     |                | >      |
|          |                                                                                                  | < <u>B</u> ack                      | Install        | Cancel |

**Tip:** You may want to record the Application URL, which you will use if you are connecting client workstations to the host computer.

- 24. When installation completes, click Finish.
- 25. On the Install CellReporterXpress Software page, click Next.
- 26. On the Installation Summary page, click Exit.
- 27. Do the following to restart the computer.
  - a. In Windows, click 🖽 Start, and select 😃 Power.
  - b. Select Restart.
  - c. Wait for the computer to restart and boot up.
- 28. If you are upgrading an existing installation of the software, do the following to clear the browser cache:
  - a. Log in to the CellReporterXpress software. See Logging In to the Software on page 63 for details.
  - b. Press **CTRL** + **F5** to clear the browser cache.

After you install a host computer, you must do the following:

- Customize the power plan and sleep settings to prevent the host computer from timing out during long experiments. See Customizing the Power Plan and Sleep Settings on page 60 for details.
- Set the decimal separator, if needed. See Setting the Decimal Separator on page 61 for details.

# Installing a Host Computer with a Security Certificate

The host computer runs the core CellReporterXpress software services (MD.CoreService, MD.DataService, and MD.WebService), along with the services for analysis operations (MD.AnalysisService) and storage operations (MD.LocationService). The host computer communicates with the instrument, remote analysis computers, remote storage computers, and client workstations.

If your organization requires you to secure all data transfers with encryption, you can install the CellReporterXpress host computer with a security certificate. You will need to contact your IT professional for a security certificate file, which is a PFX file.

**Note:** If your organization does not require you to secure all data transfers with encryption, see Installing a Host Computer without a Security Certificate on page 32.

To install a host computer with a security certificate:

- 1. Browse to the location of the CellReporterXpress Installation Utility folder that you downloaded earlier.
- 2. Double-click the CRX 2.5.xxx.zip folder.
- 3. Right-click **setup.exe** and select **Run as administrator** to start the CellReporterXpress Installation Utility.

| CellReporterXpress® Installation Utility | ×                                                     |
|------------------------------------------|-------------------------------------------------------|
| Welcome to CellReporterXpress            | •                                                     |
|                                          | Choose an Installation Option                         |
|                                          | Host Computer                                         |
|                                          | O Remote Analysis / Storage                           |
|                                          | O Client Workstation                                  |
|                                          | Display End-User License Agreement                    |
| Copyright © 2019 Molecular Devices, LLC  | ☑ I accept the End-User License Agreement<br>Continue |

- 4. Select the Host Computer option.
- 5. Click Display End-User License Agreement.
- 6. Review the license agreement.
- 7. If you accept the license agreement, do the following:
  - a. Select the I accept the End-User License Agreement check box.
  - b. Click Continue.

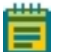

**Note:** If you do not accept the license agreement, you cannot install the software.

| CellReporterXpress® Installation Utility                                                                                                    | ×       |
|----------------------------------------------------------------------------------------------------|---------|
| Home                                                                                                    |         |
| This utility guides you through the steps below.<br>Click "Next" to get started.<br>Click "Details" to go directly to the page for a particular step. |         |
| Verify and Install Software Prerequisites                                                                                                    | Details |
| × Verify Hardware Key Operation                                                                                                    | Details |
| × Verify the License File                                                                                                    | Details |
| Install CellReporterXpress® Software                                                                                                    | Details |
|                                                                                                    |         |
| Previous Next                                                                                                    | Exit    |

The **Home** page summarizes the CellReporterXpress installation steps.

8. Click **Next** to continue to the next page of the CellReporterXpress Installation Utility.

**Note:** You can also navigate to a specific installation step by clicking **Details** for that step.

The CellReporterXpress host computer requires that the following software be installed:

- Microsoft .NET Framework 4.6.2 or later
- One of the following:
  - Microsoft Visual C++ 2015 Runtime (x64)
  - Microsoft Visual C++ 2017 Runtime (x64)
  - Microsoft Visual C++ 2019 Runtime (x64)
- Google Chrome

#### i Note:

- .NET Framework 4.6.2 or later is installed with all recent versions of Windows 10. To check which version of .NET Framework is installed, go to docs.microsoft.com/en-us/dotnet/framework/migration-guide/how-todetermine-which-versions-are-installed.
- The CellReporterXpress Installation Utility does not install Google Chrome. If Chrome is not installed, go to www.google.com/chrome/browser to download and install Chrome before continuing to install the CellReporterXpress software.

| 📜 CellRe | porterXpress® Installation Utility                                                                    | ×       |
|----------|----------------------------------------------------------------------------------------------------|---------|
| Verify C | ellReporterXpress® Prerequisites:                                                                     |         |
| ~        | .Net Framework 4.6.2 or Greater                                                                       |         |
| ×        | Microsoft Visual C++ 2015-2019 Runtime (x64) - Required for Host<br>Computer and Remote Analysis only | Install |
|          | Install All Required Items                                                                            |         |
|          |                                                                                                    |         |
|          |                                                                                                    |         |
|          |                                                                                                    |         |
|          |                                                                                                    |         |
|          |                                                                                                    |         |
|          |                                                                                                    |         |
|          |                                                                                                    |         |
|          | Las Previous INext                                                                                    |         |

- 9. For any prerequisite that is not met (indicated by a red × symbol next to the item), do the following:
  - a. Click Install to install specific prerequisites.
  - b. Follow the on-screen instructions to install the prerequisite.
- 10. When all prerequisites are installed (indicated by a green  $\checkmark$  symbol next to each item), click **Next** to continue to the next page of the CellReporterXpress Installation Utility.

- 11. Remove the hardware key from its case and insert it in a USB port on the host computer.
- 12. If the SafeNet Sentinel software is not installed (indicated by a red × symbol next to the item), do the following:
  - a. If needed, on the Verify the Hardware Key page, next to SafeNet Sentinel System Driver, click Install.
  - b. Follow the on-screen instructions to install the driver.
  - c. After the driver is installed, click **Refresh All**.

| CellReporterXpress® Installation                                                                                                    | n Utility                                                                            | ×                  |
|----------------------------------------------------------------------------------------------------|--------------------------------------------------------------------------------------|--------------------|
| Verify the Hardware Key:                                                                                                    |                                                                                      |                    |
| <ul> <li>SafeNet Sentinel Sy:</li> <li>SafeNet Sentinel Pro</li> <li>Hardware key(s) ava</li> <li>The application is co</li> <li>Hardware key is act</li> </ul> | stem Driver<br>otection Server<br>iilable: v<br>onfigured to use a local key.<br>ive | Install<br>Install |
|                                                                                                    | Refresh All                                                                          |                    |

13. When all items are verified (indicated by a green  $\checkmark$  symbol next to each item), click **Next** to continue to the next page of the CellReporterXpress Installation Utility.

- 14. On the **Install and Verify the CellReporterXpress License File** page, do one of the following:
  - If you have a license file, click **Install a License File** and browse to the location of your license file.
  - If you do not have a license file and you are connected to the Internet, click **Download and Install a License File**, then enter the registered email address and click **OK**.
    - **Note:** You must use the email address registered with Molecular Devices. You can find the registered email on the welcome letter inside the hardware key case. If you do not know the registered email address, contact Molecular Devices Technical Support. See Obtaining Support on page 7 for details.
  - If you do not have a license file and you are not connected to the Internet, use another computer that has an Internet connection to obtain a license file from the CellReporterXpress License Download page:

www.meta.moleculardevices.com/software/crx/authorize

On the CellReporterXpress License Download page, enter your System ID and the registered email address and click **Download**. Save the file, and transfer it to the computer where you are installing the software. Then, on the **Install and Verify the CellReporterXpress License File** page, click **Install a License File** and browse to the location of the license file.

| CellRe    | porterXpress® Installation Utility                            | × |
|-----------|---------------------------------------------------------------|---|
| Install a | nd Verify the CellReporterXpress® License File:               |   |
| ~         | Hardware key System ID is valid                               |   |
| ×         | License file exists                                           |   |
| ×         | License file format is valid                                  |   |
| ×         | License file System ID matches hardware key System ID         |   |
| ×         | License file has not expired                                  |   |
| ×         | License file enables CellReporterXpress®                      |   |
| ×         | License file meets the minimum required version               |   |
|           | Install a License File<br>Download and Install a License File |   |
|           | Previous Next                                                 |   |

15. When all items are verified (indicated by a green  $\checkmark$  symbol next to each item), click **Next** to continue to the next page of the CellReporterXpress Installation Utility.

16. On the Install CellReporterXpress Software page, next to CellReporterXpress: Host Computer, click Install.

| 🗱 CellReporterXpress® Installation Utility                                                                                                    | ×       |
|----------------------------------------------------------------------------------------------------|---------|
| Install CellReporterXpress® Software:                                                                                                    |         |
| CellReporterXpress® : Host Computer<br>Available Version: 2.5.xxx - Installed Version: Not Installed<br>Check For CellReporterXpress® Updates | Install |
|                                                                                                    |         |
| Taj Previous Next                                                                                                    |         |

- 17. On the **Choose to Include Security Certificate** page, do one of the following:
  - a. If you are installing with this security certificate for the first time, select the **Import new security certificate** option.
  - b. If you are updating an existing security certificate, select the **Use existing security** certificate option.

| Setup - CellReporterXpress®                                                                                                    | -                     |         | ×    |
|----------------------------------------------------------------------------------------------------|-----------------------|---------|------|
| Choose to Include Security Certificate                                                                                                    |                       |         |      |
| Select whether you want include a security certificate in your install<br>Next to continue.                                                                              | ation. Th             | en dick |      |
| Include a security certificate if your organization requires you to se<br>transfers with encryption. You will need to contact your IT departm<br>a security certificate. | cure all d<br>ent for | ata     |      |
| No security certificate                                                                                                    |                       |         |      |
| <ul> <li>Import new security certificate</li> </ul>                                                                                                    |                       |         |      |
| <ul> <li>Use existing security certificate</li> </ul>                                                                                                    |                       |         |      |
|                                                                                                    |                       |         |      |
|                                                                                                    |                       |         |      |
|                                                                                                    |                       |         |      |
|                                                                                                    |                       |         |      |
| < Back Nex                                                                                                    | ct >                  | Car     | ncel |

18. Click Next.

19. On the first **Certificate Information** page, browse to the location of the security certificate (PFX file) that you received from your IT professional.

| Setup - CellReporterApress®                     |           |
|-------------------------------------------------|-----------|
| Certificate Information                         |           |
| Where is certificate file?                      |           |
| Please specify the location of certificate file |           |
| Location of certificate file:                   |           |
| C:\Users\Downloads\certificate.pfx              | Browse    |
| er poer a pormodala (en ancarer prix            | bronaciii |
|                                                 |           |
|                                                 |           |
|                                                 |           |
|                                                 |           |
|                                                 |           |
|                                                 |           |
|                                                 |           |
|                                                 |           |
|                                                 |           |
|                                                 |           |
|                                                 |           |

- 20. Click Next.
- 21. On the second **Certificate Information** page, in the **Password** field, enter the password for the security certificate.
- 22. In the **Confirm Password** field, enter the password for the security certificate again.
- 23. Click Next.
- 24. On the **Specify Port Number** page, enter the port number to be used by the software for communication with remote clients. The default port is 443.

**Note:** If the default port is not available, contact your IT professional to determine the best port number.

| Jeruh    | p - CellReporterXpress®                                                                            |                   | -             |          |   |
|----------|----------------------------------------------------------------------------------------------------|-------------------|---------------|----------|---|
| Spec     | cify Port Number                                                                                   |                   |               |          | E |
| Sp<br>Th | pecify the port number to be used by the softw<br>ne default port number for the application is 44 | are. Then d<br>3. | ick Next to c | ontinue. |   |
|          | Port number                                                                                        |                   |               |          |   |
|          | 443                                                                                                |                   |               |          |   |
|          |                                                                                                    |                   |               |          |   |
|          |                                                                                                    |                   |               |          |   |
|          |                                                                                                    |                   |               |          |   |
|          |                                                                                                    |                   |               |          |   |
|          |                                                                                                    |                   |               |          |   |

25. Click Next.

- 26. On the **Specify Host Computer** page, in the **Application URL** field, optionally replace the word localhost with the computer name or the IP address of the host computer along with the port number used by the host computer. For example, if the host computer name is **CellReporterXpress** and the IP address is **192.168.1.1** and the port used is **443**, the field should contain one of the following:
  - http://localhost:443
  - http://CellReporterXpress:443
  - http://192.168.1.1:443

| nost computer | port |
|---------------|------|
| nost computer | port |
|               |      |
|               |      |
|               |      |
|               |      |
|               |      |
|               |      |

- 27. Click Next.
- 28. On the Ready to Install page, click Install.

| 🗱 Setup - CellReporterXpress® — 🛛                                                                                      | ×      |  |
|----------------------------------------------------------------------------------------------------|--------|--|
| Ready to Install<br>Setup is now ready to begin installing CelReporterXpress® on your computer.                        | Ê      |  |
| Click Install to continue with the installation, or click Back if you want to review or<br>change any settings.        |        |  |
| Setup type:<br>Host Computer                                                                                           | ^      |  |
| Security certificate: Yes                                                                                              |        |  |
| Application URL: https://192.168.1.1:443                                                                               |        |  |
| You may want to record this port number. You will use the port to connect<br>Client Workstations to the Host Computer. |        |  |
| ٢                                                                                                    | >      |  |
| < <u>B</u> ack <b>I</b> nstall                                                                                         | Cancel |  |

- 29. When installation completes, click Finish.
- 30. On the Install CellReporterXpress Software page, click Next.
- 31. On the Installation Summary page, click Exit.

- 32. Do the following to restart the computer.
  - a. In Windows, click 🖽 Start, and select 🕐 Power.
  - b. Select Restart.
  - c. Wait for the computer to restart and boot up.
- 33. If you are upgrading an existing installation of the software, do the following to clear the browser cache:
  - a. Log in to the CellReporterXpress software. See Logging In to the Software on page 63 for details.
  - b. Press **CTRL** + **F5** to clear the browser cache.

After you install a host computer, you must do the following:

- Customize the power plan and sleep settings to prevent the computer from timing out during long experiments. See Customizing the Power Plan and Sleep Settings on page 60 for details.
- Set the decimal separator, if needed. See Setting the Decimal Separator on page 61 for details.

# **Installing a Remote Analysis Computer**

In a server configuration, analysis operations are performed by the host computer and any remote computer running the Analysis Service (MD.LocationService). While the CellReporterXpress software license limits the number of analysis processes running concurrently, there is no limit to the number of computers running analysis operations. When you set up multiple computers for analysis operations, the CellReporterXpress software determines which computers perform analysis.

To install a remote analysis computer:

- 1. Browse to the location of the CellReporterXpress Installation Utility folder that you downloaded earlier.
- 2. Double-click the **CRX 2.5.xxx.zip** folder.
- 3. Right-click **setup.exe** and select **Run as administrator** to start the CellReporterXpress Installation Utility.

| CellReporterXpress® Installation Utility | ×                                                     |
|------------------------------------------|-------------------------------------------------------|
| Welcome to CellReporterXpress            | 8                                                     |
|                                          | Choose an Installation Option                         |
|                                          | O Host Computer                                       |
|                                          | Remote Analysis / Storage                             |
|                                          | <ul> <li>Client Workstation</li> </ul>                |
|                                          | Display End-User License Agreement                    |
| Copyright © 2019 Molecular Devices, LLC  | ☑ I accept the End-User License Agreement<br>Continue |

- 4. Select the Remote Analysis/Storage option.
- 5. Click Display End-User License Agreement.
- 6. Review the license agreement.
- 7. If you accept the license agreement, do the following:
  - a. Select the I accept the End-User License Agreement check box.
  - b. Click Continue.

Note: If you do not accept the license agreement, you cannot install the software.

| 6 Centre                     | porter/press = instanation ofinity                                                                                               | ^       |
|------------------------------|----------------------------------------------------------------------------------------------------|---------|
| lome                         |                                                                                                    |         |
| This u<br>Click "<br>Click " | ilify guides you through the steps below.<br>Next" to get started.<br>Details" to go directly to the page for a particular step. |         |
| ×                            | Verify and Install Software Prerequisites                                                                                        | Details |
| $\triangle$                  | Install CellReporterXpress® Software                                                                                             | Details |
|                              |                                                                                                    |         |
|                              |                                                                                                    |         |
|                              | Previous Next                                                                                                    | Exit    |

The **Home** page summarizes the CellReporterXpress installation steps.

8. Click **Next** to continue to the next page of the CellReporterXpress Installation Utility.

**Note:** You can also navigate to a specific installation step by clicking **Details** for that step.

The CellReporterXpress remote analysis computer requires that the following software be installed:

- Microsoft .NET Framework 4.6.2 or later
- One of the following:
  - Microsoft Visual C++ 2015 Runtime (x64)
  - Microsoft Visual C++ 2017 Runtime (x64)
  - Microsoft Visual C++ 2019 Runtime (x64)
  - Note: .NET Framework 4.6.2 or later is installed with all recent versions of Windows 10, so it is likely this requirement is met. To check which version of .NET Framework is installed, go to docs.microsoft.com/enus/dotnet/framework/migration-guide/how-to-determine-which-versions-areinstalled.

| CellRe   | porterXpress® Installation Utility                                                                    | ×       |
|----------|----------------------------------------------------------------------------------------------------|---------|
| Verify C | ellReporterXpress® Prerequisites:                                                                     |         |
| ~        | .Net Framework 4.6.2 or Greater                                                                       |         |
| ×        | Microsoft Visual C++ 2015-2019 Runtime (x64) - Required for Host<br>Computer and Remote Analysis only | Install |
|          | Install All Required Items                                                                            |         |
|          |                                                                                                    |         |
|          |                                                                                                    |         |
|          |                                                                                                    |         |
|          |                                                                                                    |         |
|          |                                                                                                    |         |
|          |                                                                                                    |         |
|          |                                                                                                    |         |
|          | Taj Previous Next                                                                                     |         |

- 9. For any prerequisite that is not met (indicated by a red × symbol next to the item), do the following:
  - a. Click Install to install specific prerequisites.
  - b. Follow the on-screen instructions to install the prerequisite.
- 10. When all prerequisites are installed (indicated by a green ✓ symbol next to each item), click **Next** to continue to the next page of the CellReporterXpress Installation Utility.

11. On the Install CellReporterXpress Software page, next to CellReporterXpress: Remote Analysis, click Install.

| CellReporterXpress® Installation Utility                                                                                                    | ×       |
|----------------------------------------------------------------------------------------------------|---------|
| Install CellReporterXpress® Software:                                                                                                    |         |
| <ul> <li>CellReporterXpress® : Remote Analysis<br/>Available Version: 2.5.xxx - Installed Version: Not Installed</li> <li>CellReporterXpress® : Remote Storage<br/>Available Version: 2.5.xxx - Installed Version: Not Installed</li> <li>Check For CellReporterXpress® Updates</li> </ul> | Install |
| Previous Next                                                                                                    |         |

- 12. When installation completes, click Next.
- 13. On the Installation Summary page, click Exit.
- 14. Do the following to restart the computer.
  - a. In Windows, click 🖽 Start, and select 🕐 Power.
  - b. Select Restart.
  - c. Wait for the computer to restart and boot up.

After you install a remote analysis computer, you must do the following:

- Customize the power plan and sleep settings to prevent the computer from timing out during long experiments. See Customizing the Power Plan and Sleep Settings on page 60 for details.
- Set the decimal separator, if needed. See Setting the Decimal Separator on page 61 for details.
- Open the required ports to enable communication between the host computer and remote analysis computers. See Firewalls and Ports on page 24 for details.
- Register the computer for image analysis. See Registering a Remote Analysis Computer on page 70 for details.

# Installing a Remote Storage Computer

In a server configuration, storage operations are performed by the host computer and any remote computer running the Location Service (MD.LocationService). There is no limit to the number of remote storage computers in the configuration. Each remote storage computer contains one or more folders mapped for storage.

**Tip:** If the CellReporterXpress software will be used by multiple groups, you may want to organize storage by group.

To install a remote storage computer:

\*

- 1. Browse to the location of the CellReporterXpress Installation Utility folder that you downloaded earlier.
- 2. Double-click the **CRX 2.5.xxx.zip** folder.
- 3. Right-click **setup.exe** and select **Run as administrator** to start the CellReporterXpress Installation Utility.

| CellReporterXpress® Installation Utility |                                           | ×      |
|------------------------------------------|-------------------------------------------|--------|
| Welcome to CellReporterXpress            | 8                                         |        |
|                                          | Choose an Installation Option             |        |
|                                          | ○ Host Computer                           |        |
|                                          |                                           |        |
|                                          | O Client Workstation                      |        |
|                                          |                                           |        |
|                                          | Display End-User License Agreement        |        |
| Copyright © 2019 Molecular Devices, LLC  | ✓ I accept the End-User License Agreement | ntinue |

- 4. Select the **Remote Analysis/Storage** option.
- 5. Click **Display End-User License Agreement**.
- 6. Review the license agreement.
- 7. If you accept the license agreement, do the following:
  - a. Select the I accept the End-User License Agreement check box.
  - b. Click Continue.

Note: If you do not accept the license agreement, you cannot install the software.

|                              |                                                                |                            |                              |           |   | 000     |
|------------------------------|----------------------------------------------------------------|----------------------------|------------------------------|-----------|---|---------|
| e                            |                                                                |                            |                              |           |   |         |
| utility<br>k "Nex<br>k "Deta | guides you throu<br>t" to get started.<br>ails" to go directly | igh the step<br>to the pag | os below.<br>e for a particu | lar step. |   |         |
| Ve                           | erify and Install So                                           | ftware Prer                | equisites                    |           | [ | Details |
| ln:                          | stall CellReporter)                                            | Kpress® So                 | ftware                       |           |   | Details |
|                              |                                                                |                            |                              |           |   |         |
|                              |                                                                |                            |                              |           |   |         |
|                              |                                                                |                            |                              |           |   |         |
|                              |                                                                |                            | Previous                     | Next      |   | Exit    |

The **Home** page summarizes the CellReporterXpress installation steps.

8. Click **Next** to continue to the next page of the CellReporterXpress Installation Utility.

**Note:** You can also navigate to a specific installation step by clicking **Details** for that step.

The CellReporterXpress remote storage computer requires that Microsoft .NET Framework 4.6.2 or later be installed.

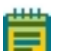

Note:

- .NET Framework 4.6.2 or later is installed with all recent versions of Windows 10, so it is likely this requirement is met. To check which version of .NET Framework is installed, go to docs.microsoft.com/enus/dotnet/framework/migration-guide/how-to-determine-which-versionsare-installed.
- Microsoft C++ Runtime (x64) is not required for a remote storage computer.

| 🇱 CellRe | porterXpress® Installation Utility                                                                    | ×       |
|----------|----------------------------------------------------------------------------------------------------|---------|
| Verify C | ellReporterXpress® Prerequisites:                                                                     |         |
| ~        | .Net Framework 4.6.2 or Greater                                                                       |         |
| ×        | Microsoft Visual C++ 2015-2019 Runtime (x64) - Required for Host<br>Computer and Remote Analysis only | Install |
|          | Install All Required Items                                                                            |         |
|          |                                                                                                    |         |
|          |                                                                                                    |         |
|          |                                                                                                    |         |
|          |                                                                                                    |         |
|          |                                                                                                    |         |
|          |                                                                                                    |         |
|          |                                                                                                    |         |
|          | Previous Next                                                                                         |         |

- 9. For any prerequisite that is not met (indicated by a red × symbol next to the item), do the following:
  - a. Click Install to install specific prerequisites.
  - b. Follow the on-screen instructions to install the prerequisite.
- 10. When all prerequisites are installed (indicated by a green  $\checkmark$  symbol next to each item), click **Next** to continue to the next page of the CellReporterXpress Installation Utility.

11. On the Install CellReporterXpress Software page, next to CellReporterXpress: Remote Storage, click Install.

| 📜 CellRe  | porterXpress® Installation Utility                                                                     | ×       |
|-----------|----------------------------------------------------------------------------------------------------|---------|
| Install C | CellReporterXpress® Software:                                                                          |         |
|           | CellReporterXpress® : Remote Analysis<br>Available Version: 2.5.xxx - Installed Version: Not Installed | Install |
| <b>A</b>  | CellReporterXpress® : Remote Storage<br>Available Version: 2.5.xxx - Installed Version: Not Installed  | Install |
|           | Check For CellReporterXpress® Updates                                                                  |         |
|           |                                                                                                    |         |
|           |                                                                                                    |         |
|           |                                                                                                    |         |
|           |                                                                                                    |         |
|           |                                                                                                    |         |
|           | Previous Next                                                                                          |         |

- 12. When installation completes, click Next.
- 13. On the Installation Summary page, click Exit.
- 14. Do the following to restart the computer.
  - a. In Windows, click 🖽 Start, and select 🕐 Power.
  - b. Select Restart.
  - c. Wait for the computer to restart and boot up.

After you install a remote storage computer, you must do the following:

- Customize the power plan and sleep settings to prevent the computer from timing out during long experiments. See Customizing the Power Plan and Sleep Settings on page 60 for details.
- Set the decimal separator, if needed. See Setting the Decimal Separator on page 61 for details.
- Open the required ports to enable communication between the host computer and external analysis computers. See Firewalls and Ports on page 24 for details.
- Register the computer for remote storage. See Registering a Remote Storage Computer on page 71 for details.

# **Installing a Client Workstation**

In a network configuration and server configuration, you can set up computers and tablets as client workstations to connect to the host computer. A client workstation uses a supported browser to display the CellReporterXpress software user interface and interact with the software. For a Windows computer using Google Chrome, you can install a shortcut that enables easy access the CellReporterXpress software.

**Note:** No installation steps are required for client workstation on a tablet, a non-Windows computers, or a computer without Google Chrome. Any client workstation can connect to the host computer using a supported browser. See Logging In to the Software on page 63 for details.

To install a client workstation:

- 1. Browse to the location of the CellReporterXpress Installation Utility folder that you downloaded earlier.
- 2. Double-click the CRX 2.5.xxx.zip folder.
- 3. Right-click **setup.exe** and select **Run as administrator** to start the CellReporterXpress Installation Utility.

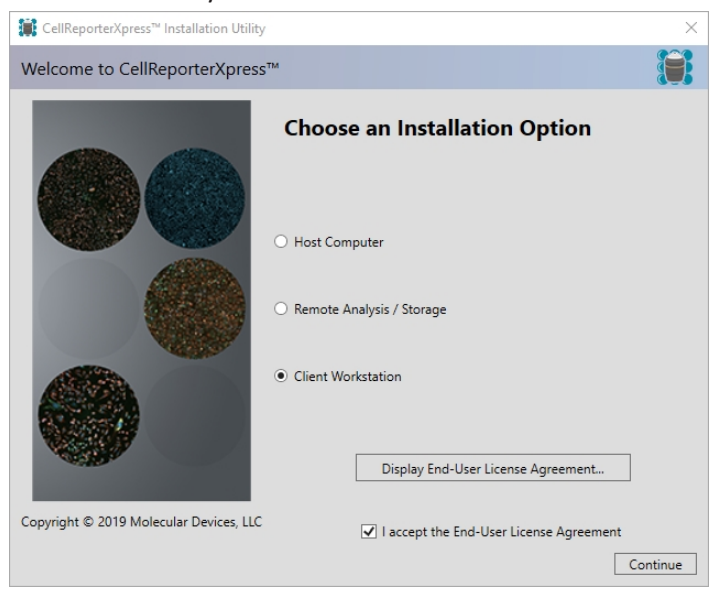

- 4. Select the **Client Workstation** option.
- 5. Click Display End-User License Agreement.
- 6. Review the license agreement.
- 7. If you accept the license agreement, do the following:
  - a. Select the I accept the End-User License Agreement check box.
  - b. Click Continue.

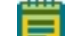

**Note:** If you do not accept the license agreement, you cannot install the software.

The **Home** page summarizes the CellReporterXpress installation steps.

| CellReporterXpress® Installation Utility                                                                                                    | ×       |
|----------------------------------------------------------------------------------------------------|---------|
| Home                                                                                                    |         |
| This utility guides you through the steps below.<br>Click "Next" to get started.<br>Click "Details" to go directly to the page for a particular step. |         |
| △ Install CellReporterXpress® Software                                                                                                    | Details |
|                                                                                                    |         |
|                                                                                                    |         |
|                                                                                                    |         |
|                                                                                                    |         |
|                                                                                                    |         |
|                                                                                                    |         |
|                                                                                                    |         |
|                                                                                                    |         |
| Previous Next                                                                                                    | Exit    |

- 8. Click **Next** to continue to the next page of the CellReporterXpress Installation Utility.
- 9. On the Install CellReporterXpress Software page, next to CellReporterXpress: Client Workstation, click Install.

| CellReporterXpress® Installation Utility                                                            | ×       |
|----------------------------------------------------------------------------------------------------|---------|
| Install CellReporterXpress® Software:                                                               |         |
| Available Version: 2.5.xxx - Installed Version: Not Installed Check For CellReporterXpress® Updates | Install |
|                                                                                                    |         |
| Previous Next                                                                                       |         |

10. On the Specify Host Computer page, in the Application URL field, replace the word localhost with the computer name or the IP address of the host computer along with the port number used by the host computer (which is likely 80 without a security certificate and 443 with a security certificate). For example, if your host computer name is CellReporterXpress and the IP address is 192.168.1.1, the field should contain one of the following:

| •   | http://CellReporterXpress                                                                                                    |        |
|-----|----------------------------------------------------------------------------------------------------|--------|
| ٠   | http://192.168.1.1                                                                                                    |        |
| Set | tup - CellReporterXpress® —                                                                                                    | □ ×    |
| Sp  | ecify Host Computer                                                                                                    |        |
|     | Specify the host computer IP address or name along with the host computer p<br>number. Then click Next to add the shortcut on your desktop. | port   |
|     | Application URL                                                                                                    |        |
|     | http://192.168.1.1:80                                                                                                    |        |
|     |                                                                                                    |        |
|     |                                                                                                    |        |
|     |                                                                                                    |        |
|     |                                                                                                    |        |
|     | Next >                                                                                                    | Cancel |

- 11. Click Next.
- 12. On the **Ready to Install** page, click **Install**.
- 13. When installation completes, click **Finish**.
- 14. On the Install CellReporterXpress Software page, click Next.
- 15. On the Installation Summary page, click Exit.
- 16. Do the following to restart the computer.
  - a. In Windows, click 🖽 Start, and select 🕐 Power.
  - b. Select Restart.
  - c. Wait for the computer to restart and boot up.
- 17. If you are upgrading an existing installation of the software, do the following to clear the browser cache:
  - a. Log in to the CellReporterXpress software. See Logging In to the Software on page 63 for details.
  - b. Press **CTRL** + **F5** to clear the browser cache.

# **Customizing the Power Plan and Sleep Settings**

It is possible that computers running a CellReporterXpress software service may time out during long experiments, particularly those that include time-series acquisitions. You can minimize these errors by customizing the power plan and sleep settings for all computers running a CellReporterXpress software service (that is, the host computer and any remote storage and remote analysis computers in the configuration).

To customize the power plan and sleep settings for the CellReporterXpress software:

- 1. In Windows, right-click H Start, and select Power Options.
- 2. On the right, click Additional Power Settings.
- 3. Select the **High Performance** option.
- 4. Next to the High Performance option, click Change Plan Settings.
- 5. In the **Edit Plan Settings** dialog, do the following:
  - a. Under **Plugged In**, click the **Turn Off the Display** drop-down list box, and select **Never**.
  - b. Click the Put the Computer to Sleep drop-down list box, and select Never.
  - c. Click Change Advanced Power Settings.
  - d. In the Hard Disk > Turn Off Hard Disk After > Plugged In field, enter Never.
  - e. In the **Sleep > Hibernate After > Plugged In** field, enter **Never**.
  - f. Click OK.
  - g. Click Save Changes.
  - h. Close the Edit Plan Settings dialog.
- 6. Close the **Settings** dialog.
- 7. If the host computer uses a wireless connection, do the following:

**Note:** If the host computer does not use a wireless connection, skip this step.

- a. Right-click 🖽 Start, and select Device Manager.
- b. Under Network Adapters, double-click the wireless adapter.
- c. Click the Power Management tab.
- d. Deselect the Allow the Computer to Turn Off This Device to Save Power check box.
- e. Click OK.

#### Setting the Decimal Separator

The CellReporterXpress software requires that the Region settings use a period as the decimal separator. Many European countries use a comma as a decimal separator. If the Region settings on the computers in your configuration use something other than a period as the decimal separator, you must change the setting accordingly.

To set the decimal separator to use a period:

- 1. In Windows, right-click 🖽 Start, and select Settings.
- 2. Click **Time & Language**.
- 3. On the right, click Additional Date, Time, & Regional Settings.
- 4. Click Change Date, Time, or Number Formats.
- 5. Click Additional Settings.
- 6. Click the **Decimal Symbol** drop-down list box, and select . (period).
- 7. Change any other settings as needed. For example, you may want to change the value in the **Digit Grouping Symbol** field, so it will not be confused with the decimal separator.
- 8. Click **OK**.
- 9. Click the **Administrative** tab.
- 10. In the Welcome Screen and New User Accounts section, click Copy Settings.
- 11. Click Apply.
- 12. Select the Welcome Screen and System Accounts check box.
- 13. Click **OK**.
- 14. Click **OK**.

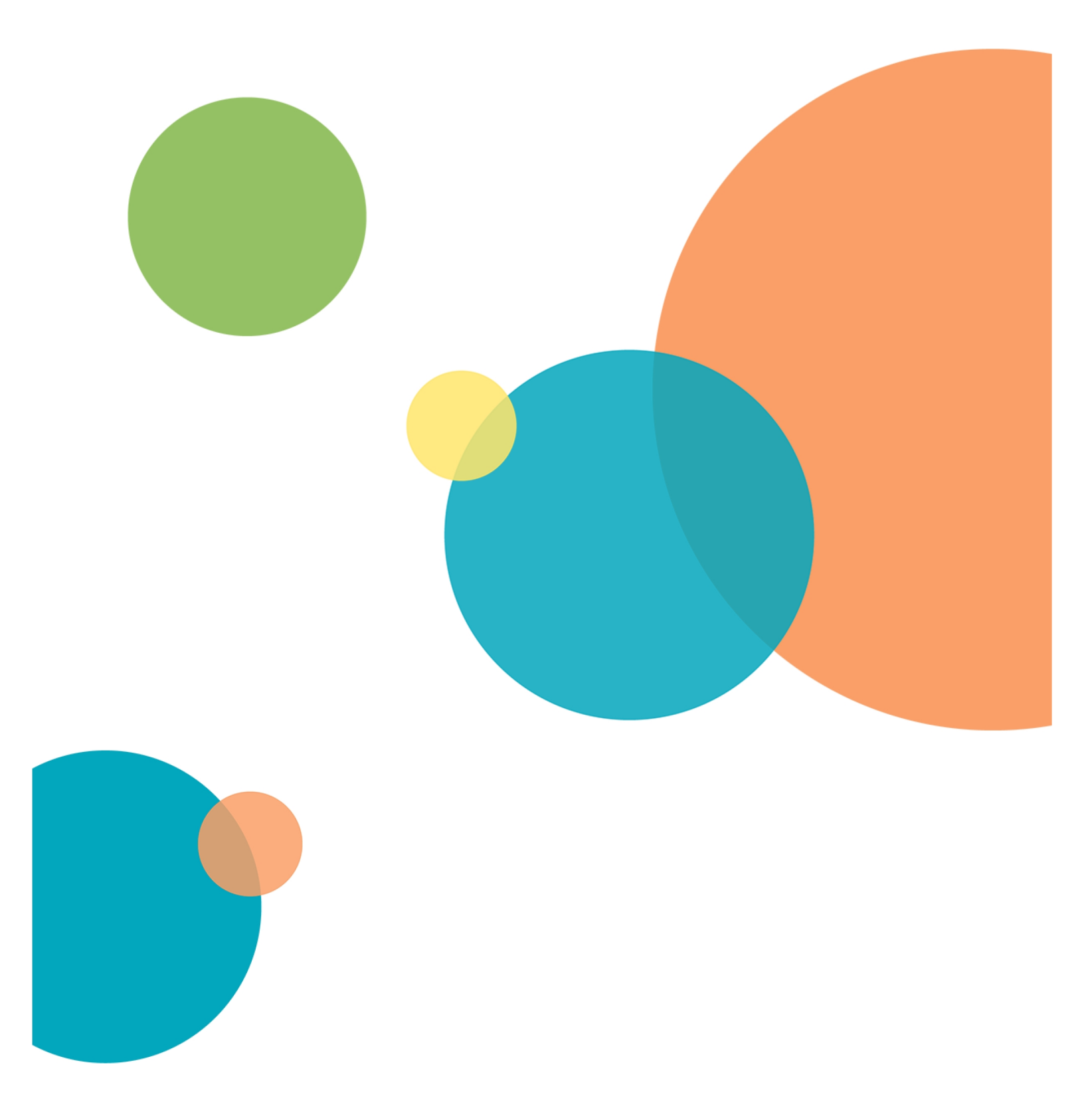

# **Chapter 5: Other Installation Tasks**

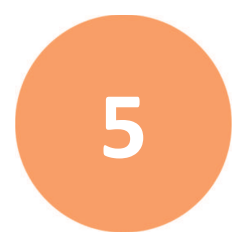

After you have installed the CellReporterXpress software, you may need to set up other components. This section contains the following topics:

- Logging In to the Software, see below
- Registering an Instrument, see page 66
- Registering a Remote Analysis Computer, see page 70
- Registering a Remote Storage Computer, see page 71
- Configuring the Location Service to Use a Network Drive for Storage, see page 74
- Mapping a Folder for Storage, see page 77

#### Logging In to the Software

This section describes the various ways to log in to the CellReporterXpress software:

- Logging In on the Host Computer, see page 64
- Logging In on a Client Workstation Using a Shortcut, see page 64
- Logging In on a Client Workstation Using Connection Details, see page 65
- **Note:** The CellReporterXpress software uses the Windows login credentials of the host computer to authenticate users. If the host computer does not maintain a constant connection to the network, Molecular Devices recommends that user accounts be Local accounts (and not Roaming or Domain accounts). If Domain accounts are required, the Host computer should remain connected to the domain network at all times.

# Logging In on the Host Computer

To log in to the CellReporterXpress software on the host computer:

1. On the host computer, do one of the following to display the CellReporterXpress Log In screen:

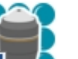

- On the desktop, double-click I MD.CellReporterXpress.
- Click Start > Molecular Devices > MD.CellReporterXpress.

| Log in      |  |
|-------------|--|
|             |  |
| ind mid     |  |
|             |  |
| Remember me |  |
| LOG IN      |  |

- 2. In the <sup>A</sup> Login field, enter the user name for a Windows account on the host computer.
- 3. In the 🗄 **Password** field, enter the required password.

**Note:** A password is required to log in to the CellReporterXpress software. If the Windows account has no password, you cannot log in to the software.

4. Click LOG IN.

# Logging In on a Client Workstation Using a Shortcut

If you installed a client workstation, you can use the installed shortcut to connect to the CellReporterXpress software on the host computer.

To log in to the CellReporterXpress software from a client workstation with a shortcut:

1. On the client workstation, do one of the following to display the CellReporterXpress Log In screen:

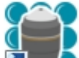

- On the desktop, double-click DD.CellReporterXpress.
- Click Start > Molecular Devices > MD.CellReporterXpress.
- 2. In the  $\stackrel{ heta}{\longrightarrow}$  Login field, enter the user name for a Windows account on the host computer.
- 3. In the 🗄 **Password** field, enter the required password.

**Note:** A password is required to log in to the CellReporterXpress software. If the Windows account has no password, you cannot log in to the software.

4. Click LOG IN.

# Logging In on a Client Workstation Using Connection Details

You can enter the connection details to connect a computer or tablet to the CellReporterXpress software on the host computer.

**Note:** If you are logging in on a client workstation for the first time after an update, Molecular Devices recommends that you restart the computer or tablet and clear the browser cache before connecting to the software on the host computer.

To log in to the CellReporterXpress software from a client workstation using connection details:

- 1. On the computer or tablet, open a supported browser.
- 2. In the address bar, enter either the IP address or the host computer name along with the port being used by the remote client (by default, 80) in the following format: http://address:port
  - For example, if the host computer is named CellReporterXpress, enter: http://CellReporterXpress:80

Or, if the IP address of the host computer is 192.168.1.1, enter: http://192.168.1.1:80

- 3. In the 🐣 Login field, enter the user name for a Windows account on the host computer.
- 4. In the 🔂 **Password** field, enter the required password.

**Note:** A password is required to log in to the CellReporterXpress software. If the Windows account has no password, you cannot log in to the software.

5. Click LOG IN.

### **Registering an Instrument**

You can register an instrument in the software on the **Devices** page in **Configuration** mode. Registered instruments use one of the following connections:

- **Direct Connection**: A direct Ethernet connection between the instrument and the host computer running the CellReporterXpress software in a standalone configuration.
- Remote Connection: A network Ethernet connection between the instrument and the host computer running the CellReporterXpress software in a network configuration or a server configuration.

The **Devices** page contains two tabs:

- **My Devices**: Lists all registered instruments available to you for acquisition and maintenance.
- Add Device: Lists all registered instruments available to the software. From here, you can add devices to the list on the My Devices tab, which makes them available to you for acquisition and maintenance.

You must add at least one instrument to the list on the **My Devices** tab to acquire an image.

For each instrument, a status indicator shows one of the following:

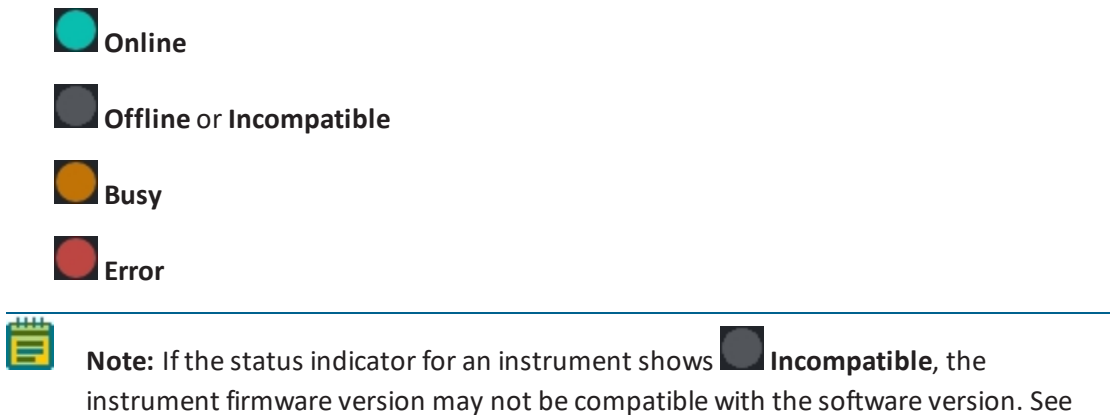

the Molecular Devices Knowledge Base for details on updating the firmware.

#### **Registering a Directly Connected Instrument**

To register a directly connected instrument:

- 1. Confirm that the instrument is connected to the host computer running the CellReporterXpress software using the LAN1 port on the back of the device.
- 2. From the CellReporterXpress **Home** page, click the **Configuration** tile.
- 3. On the left side of the screen, click **Devices**.
- 4. On the **Devices** page, on the **Add Device** tab, click **Connect LAN1**.

The instrument appears in the list on the **Add Device** tab.

**Tip:** Molecular Devices recommends that you do not directly connect an instrument to the host computer using the LAN2 port unless advised to do so by Molecular Devices Technical Support.

#### **Registering a Remotely Connected Instrument Using Autodiscovery**

To register a remotely connected instrument using autodiscovery:

- 1. Confirm that the instrument is connected to the network using the LAN2 port on the back of the device.
- 2. Confirm that the host computer running the CellReporterXpress software is connected to the network.
- 3. From the CellReporterXpress **Home** page, click the **Configuration** tile.
- 4. On the left side of the screen, click **Devices**.

Within five minutes, the instrument appears in the list on the **Add Device** tab. It may initially indicate offline status, but it should change to online status shortly after it appears.

If the instrument does not appear in the list on the **Add Device** tab, your computer or your network may be set up to block autodiscovery. In this case, do one of the following:

- Enable network discovery on the computer where the CellReporterXpress software is installed and try again.
- Register the instrument using manual discovery. See Registering a Remotely Connected Instrument Using Manual Discovery on page 69 for details.

#### Registering a Remotely Connected Instrument Using Manual Discovery

Your computer or your network may be set up to block autodiscovery. In that case, you can register a remotely connected instrument using manual discovery.

To register a remotely connected instrument using manual discovery:

- 1. Confirm that the instrument is connected to the network using the LAN2 port on the back of the device.
- 2. Confirm that the host computer running the CellReporterXpress software is connected to the network.
- 3. From the CellReporterXpress **Home** page, click the **Configuration** tile.

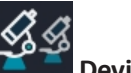

- 4. On the left side of the screen, click **Devices**.
- 5. On the **Devices** page, on the **Add Device** tab, in the **Remote Connection** field, enter the name or the IP address of the instrument you want to add.

**Note:** The instrument name begins with "IXP-" followed by the serial number, which is on the back of the instrument. See the *ImageXpress Pico User Guide* for details on locating the serial number.

The device IP address is determined by your network. Contact your network administrator for details.

# 6. Click **+** Register Device.

The remotely connected instrument appears in the list on the **Add Device** tab.

If the instrument does not appear in the list on the **Add Device** tab, contact your network administrator.

# **Registering a Remote Analysis Computer**

You can register computers on the network for remote image analysis from the CellReporterXpress software.

In a server configuration, any registered computer running the Analysis Service (MD.AnalysisService) can perform image analysis.

All registered computers appear in the Registered Image Analysis Computers list with one of the following status indicators:

# Online

# Offline

A registered computer may indicate offline status due to an issue with the network, the firewall, or the Analysis Service (that is, it is not present or not started).

To register a computer for image analysis:

- 1. From the CellReporterXpress **Home** page, click the **Configuration** tile.
- 2. On the left side of the screen, click **Image Analysis Services**.
- 3. On the **Image Analysis Computers** page, in the **Add Image Analysis Computer** field, enter the PC name or the IP address of the computer you want to register.
- 4. Click + Add Image Analysis Computer.

The computer appears in the Registered Image Analysis Computers list.

#### **Registering a Remote Storage Computer**

After installing a remote storage computer, you must register it in the CellReporterXpress software. In a server configuration, any computer running the Location Service (MD.LocationService) can be registered for storage.

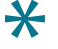

**Tip:** If the CellReporterXpress software will be used by multiple groups, you may want to organize storage by group.

All registered computers appear in the List of Registered Storage Computers and all mapped folders appear in the List of Mapped Folders with one of the following status indicators:

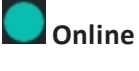

#### Offline

A registered computer or mapped folder may indicate offline status due to an issue with the network, the firewall, or the Location Service (that is, it is not present or not started).

#### **Registering a Remote Storage Computer**

To register a computer for storage:

1. From the CellReporterXpress **Home** page, click the **Configuration** tile.

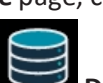

- 2. On the left side of the screen, click **Data Storage**.
- 3. On the **Data Storage** page, in the **Add Data Storage Computer** field, enter the PC name or the IP address of the computer you want to register.
- 4. Click + Add Data Storage.

The computer appears in the List of Registered Storage Computers.

On the host computer and on any computer registered for remote storage, the following folder is created and mapped for storage by default:

C:\ProgramData\Molecular Devices\MD.LocationService\Data

You can map other folders for storage as needed. See Mapping a Folder for Storage on page 77 for details.

Note: To increase security for remote storage, you may want to set the Location Service (MD.LocationService) as a local service on each remote storage computer. Once you do this, you must set each folder mapped for storage to allow write access to the software. See Secure Setup for Remote Storage on page 72 for details.

# Secure Setup for Remote Storage

To increase security for remote storage, you may want to set the Location Service (MD.LocationService) as a local service on each remote storage computer. Once you do this, you must set each folder mapped for storage to allow write access to the software.

#### Setting the Location Service as a Local Service

Set each Location Service in your configuration as a local service. The Location Service is installed on the host computer and on any remote computer registered for storage.

To set the Location Service as a local service:

- 1. Log in as a privileged user (such as admin or power user) to the computer that contains the Location Service.
- 2. In Windows, right-click **Start**, and select **Computer Management**.
- 3. In the left pane, expand Services and Applications.
- 4. Click **Services**.
- 5. In the list of services, double-click **MD.LocationService**.
- 6. Click the Log On tab.
- 7. Select the **This Account** option.
- 8. Click Browse.
- 9. In the Enter The Object Name To Select list, enter Local Service.

Note: Be sure to enter a space between the words.

10. Click Check Names.

The text you entered changes to LOCAL SERVICE.

- 11. Click OK.
- 12. In the **Password** field and the **Confirm Password** field, clear the masked passwords.
- 13. Click OK.
- 14. Click OK.
- 15. Click OK.
- 16. In the list of services, right-click **MD.LocationService** and select **Restart**.
- 17. Repeat these steps on each computer that contains the Location Service.

After setting the Location Service as a local, you must set all mapped folders to allow access to the software. See Setting a Mapped Folder to Allow Access to the Software on page 73 for details.
### Setting a Mapped Folder to Allow Access to the Software

When you register a computer for storage, the following folder is created and mapped for storage by default:

C:\ProgramData\Molecular Devices\MD.LocationService\Data

This folder is already set to allow access to the software. You must set all other mapped folders to allow access.

To set a mapped folder to allow access to the software:

- 1. In File Explorer, browse to the mapped folder.
- 2. Right-click the folder and select **Properties**.
- 3. Click the **Security** tab.
- 4. If Authenticated Users is not in the Group or User Names list, do the following:

**Note:** If **Authenticated Users** is in the **Group or User Names** list, skip this procedure. The mapped folder is already set to allow access to the software.

a. Click Edit.

=

- b. Click Add.
- c. In the Enter The Object Names To Select list, enter Authenticated Users.

**Note:** Be sure to enter a space between the words.

- d. Click Check Names.
- e. Click OK.

- f. In the Allow column, select Full Control.
- g. Click Apply.
- 5. Click **OK**.
- 6. Repeat these steps for each mapped folder.

## Configuring the Location Service to Use a Network Drive for Storage

By default, the Location Service (MD.LocationService) accesses only local drives for storage. If you want to use a network drive for storage, you can configure the Location Service to run as a user with the appropriate access.

**Note:** When specifying a folder on a network drive for storage, you must use the full, UNC path of the folder (for example, \\servername\folder). The software does not support using a virtual path that uses a drive letter (for example, J:\folder).

The Location Service typically runs as a local service, which does not have access to network locations. To access network locations, the service must run on the host computer as an existing user that has access to the network location.

# E

**Note:** Use one of the following procedures according to your network type: either domain network or non-domain network.

### Configuring the Location Service on a Domain Network

To configure the Location Service to use a network drive for storage on a domain network:

- 1. Log in as a privileged user (such as admin or power user) to the computer that contains the Location Service.
- 2. In Windows, right-click **E Start**, and select **Computer Management**.
- 3. In the left pane, expand Services and Applications.
- 4. Click Services.
- 5. In the list of services, double-click **MD.LocationService**.
- 6. Click the Log On tab.

| File Action View Help                         |                                         |                                   |              |            |              |                        |                          |            |  |
|-----------------------------------------------|-----------------------------------------|-----------------------------------|--------------|------------|--------------|------------------------|--------------------------|------------|--|
|                                               |                                         |                                   |              |            |              |                        |                          |            |  |
|                                               |                                         |                                   |              |            |              |                        |                          |            |  |
| Computer Management (Local                    | Services                                |                                   |              |            |              |                        |                          |            |  |
| Tack Scheduler                                | MD.LocationService                      | Name                              | Description  | Status     | Startup Type | Log On As              |                          |            |  |
| > III Event Viewer                            |                                         | IPsec Policy Agent                | Internet Pro | Running    | Manual (Trig | Network S              |                          |            |  |
| > 22 Shared Folders                           | Stop the service<br>Restart the service | 🧠 KtmRm for Distributed Tran      | Coordinates  |            | Manual (Trig | ····                   |                          |            |  |
| > 🖉 Local Users and Groups                    |                                         | 🌼 Language Experience Service     | Provides inf |            | Manual       | MD.LocationService Pro | perties (Local Computer) | ×          |  |
| > 🔊 Performance                               |                                         | 🧠 Link-Layer Topology Discov      | Creates a N  |            | Manual       | General 100.00 Report  | Dependencies             |            |  |
| 📇 Device Manager                              | Description:<br>MD.LocationService      | 🍓 Local Profile Assistant Service | This service |            | Manual (Trig | General and an Indec   | very Dependencies        |            |  |
| 🗸 🚰 Storage                                   |                                         | Local Session Manager             | Core Windo   | Running    | Automatic    | Log on as:             |                          |            |  |
| 📅 Disk Management                             |                                         | 🧠 MD ImagingDevice File Ma        | Manages fil  | Running    | Automatic    | C Local System accou   | nt                       |            |  |
| <ul> <li>Services and Applications</li> </ul> |                                         | 🍓 MD ImagingDevice Service        | Provides int | Running    | Automatic    | Allow service to in    | nteract with desktop     |            |  |
| Services                                      |                                         | MD.AnalysisService                | MD.Analysi   | Running    | Automatic    |                        |                          |            |  |
| WMI Control                                   |                                         | AD.CoreService                    | MD.CoreSer   | Running    | Automatic    | This account:          | NRosalind Franklin       | Browse     |  |
| > 🕼 Message Queuing                           |                                         | MD.DataService                    | MD.DataSer   | Running    | Automatic    | Password               |                          |            |  |
|                                               |                                         | MD.LocationService                | MD.Locatio   | Running    | Automatic    |                        |                          | _          |  |
|                                               |                                         | AD.WebService                     | MD.WebSer    | Running    | Automatic    | Confirm password:      | •••••                    |            |  |
|                                               |                                         | Message Queuing                   | Provides a   | Running    | Automatic    |                        |                          |            |  |
|                                               |                                         | MessagingService_108ab4           | Service sup  |            | Manual (Trig |                        |                          |            |  |
|                                               |                                         | Microsoft (R) Diagnostics H       | Diagnostics  |            | Manual       |                        |                          |            |  |
|                                               |                                         | 🍳 Microsoft Account Sign-in       | Enables use  |            | Manual (Trig |                        |                          |            |  |
|                                               |                                         | Microsoft App-V Client            | Manages A    |            | Disabled     |                        |                          |            |  |
|                                               |                                         | Microsoft iSCSI Initiator Ser     | Manages In   |            | Manual       |                        |                          |            |  |
|                                               |                                         | Microsoft Office Click-to-R       | Manages re   | Running    | Automatic    |                        |                          |            |  |
|                                               |                                         | Microsoft Passport                | Provides pr  |            | Manual (Trig |                        |                          |            |  |
|                                               |                                         | Microsoft Passport Container      | Manages Io   |            | Manual (Trig |                        |                          |            |  |
|                                               |                                         | Microsoft Software Shadow         | Manages so   |            | Manual       |                        |                          |            |  |
|                                               |                                         | 🔍 Microsoft Storage Spaces S      | Host service |            | Manual       |                        |                          |            |  |
|                                               |                                         | Microsoft Store Install Service   | Provides inf | Running    | Manual       |                        | OK Can                   | cel Anniv  |  |
|                                               |                                         | Microsoft Windows SMS Ro          | Routes mes   | loutes mes | Manual (Trig |                        |                          | our report |  |
|                                               |                                         | Natural Authentication            | Signal aggr  |            | Manual (Trig | Local Syste            | ocal Syste               |            |  |
|                                               | 1                                       | 🐘 Net.Msmq Listener Adapter       | Receives act | Running    | Automatic    | Network S              |                          |            |  |

7. Select the **This Account** option.

- 8. Click Browse.
- 9. Click Locations.
- 10. Select the domain that contains the user that has access to the network location.
- 11. Click **OK**.
- 12. In the **Enter The Object Name To Select** list, enter the login for the user that has access to the network location.

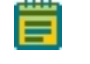

**Note:** In order to be found, this user must already be configured on the host computer.

13. Click Check Names.

The text you entered changes to the fully qualified name of the user.

- 14. Click **OK**.
- 15. In the **Password** field and the **Confirm Password** field, enter the required password for the user.
- 16. Click **OK**.
- 17. Click **OK**.
- 18. In the list of services, right-click **MD.LocationService** and select **Restart**.

After configuring the Location Service to use a network drive for storage, you can map folders on that network drive to allow access to the software. See Mapping a Folder for Storage on page 77 for details.

#### Configuring the Location Service on a Non-Domain Network

To configure the Location Service to use a network drive for storage on a non-domain network:

- 1. Log in as a privileged user (such as admin or power user) to the computer that contains the Location Service.
- 2. In Windows, right-click **Start**, and select **Computer Management**.
- 3. In the left pane, expand **Services and Applications**.
- 4. Click Services.
- 5. In the list of services, double-click **MD.LocationService**.
- 6. Click the **Log On** tab.
- 7. Select the **This Account** option.
- 8. Click Browse.
- 9. In the **Enter The Object Name To Select** list, enter the login for the user that has access to the network location.

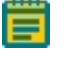

**Note:** In order to be found, this user must already be configured on the host computer.

10. Click Check Names.

The text you entered changes to the fully qualified name of the user.

- 11. Click OK.
- 12. In the **Password** field and the **Confirm Password** field, enter the required password for the user.
- 13. Click **OK**.
- 14. Click OK.
- 15. In the list of services, right-click **MD.LocationService** and select **Restart**.

After configuring the Location Service to use a network drive for storage, you can map folders on that network drive to allow access to the software. See Mapping a Folder for Storage on page 77 for details.

## Mapping a Folder for Storage

On the host computer and on any computer registered for remote storage, the following folder is created and mapped for storage by default:

C:\ProgramData\Molecular Devices\MD.LocationService\Data

You can map other folders for storage as needed.

- **Note:** Before you can map a folder on a network drive for storage, you must set up the Location Service accordingly. See Configuring the Location Service to Use a Network Drive for Storage on page 74 for details.
- Tip: If the CellReporterXpress software will be used by multiple groups, you may want to organize storage by group.

To map a folder for storage:

- 1. From the CellReporterXpress **Home** page, click the **Configuration** tile.
- 2. On the left side of the screen, click Data Storage.
- 3. On the **Data Storage** page, in the **Map Folder on Storage Computer** field, enter the full path of the folder you want to map.
  - Note: When specifying a folder on a network drive for storage, you must use the full, UNC path of the folder (for example, \\servername\folder). The software does not support using a virtual path that uses a drive letter (for example, J:\folder).
- 4. Click + Map Existing Folder on Storage Computer.

The mapped folder appears in the List of Mapped Folders.

Note: To increase security for remote storage, you may want to set the Location Service (MD.LocationService) as a local service on each remote storage computer. Once you do this, you must set each folder mapped for storage to allow write access to the software. See Secure Setup for Remote Storage on page 72 for details.

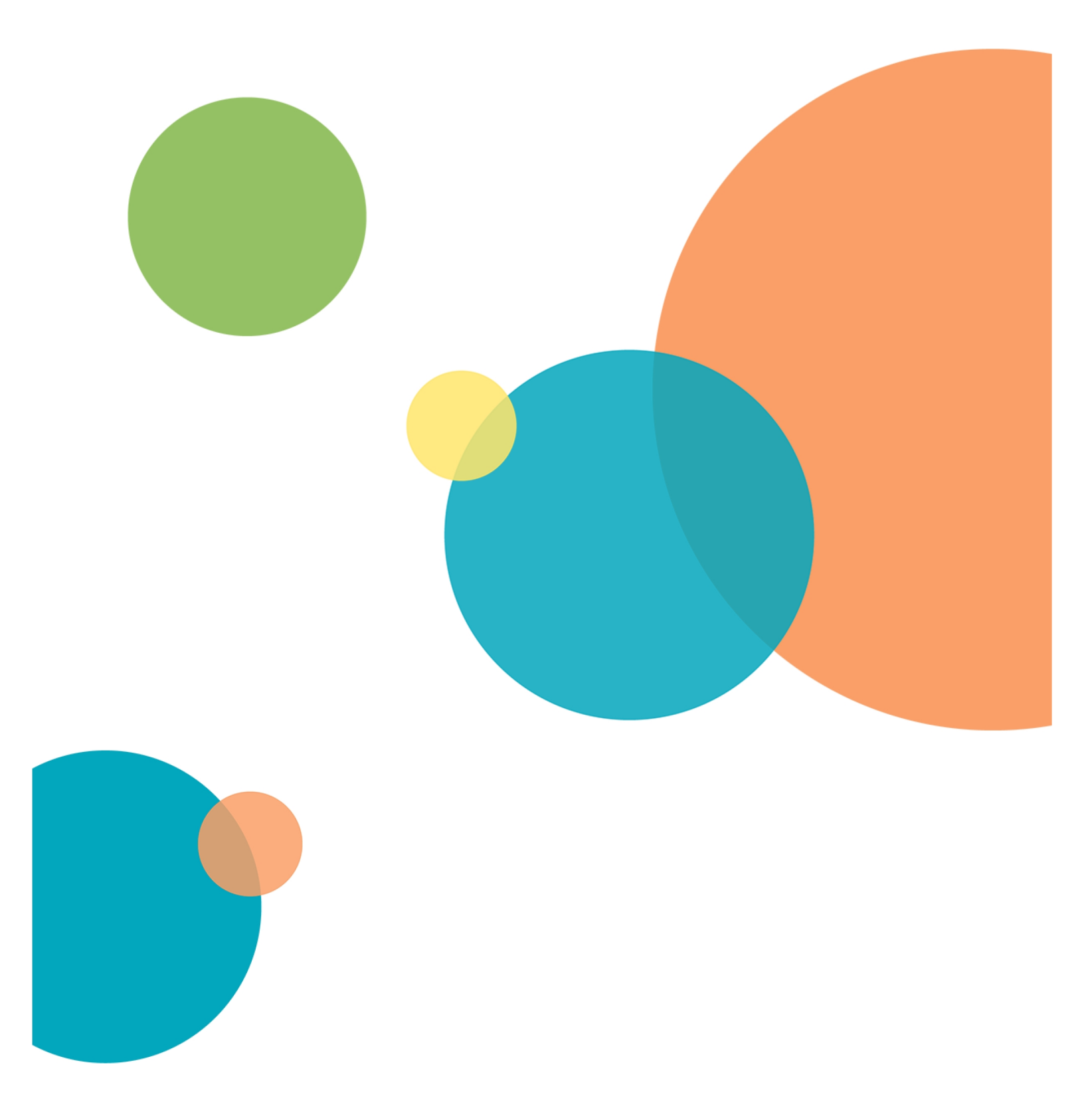

....

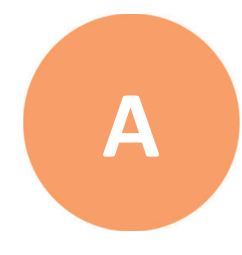

The CellReporterXpress Installation Utility modifies Windows Firewall and Windows Defender for its services. If you are using other software for firewall and antivirus protection, configure changes for the following services and ports on all computers running a CellReporterXpress software service.

| <b>Note: Services are installed in the</b> %Program Files%\Molecular Devices folder. |                                                    |                             |                                                                                               |  |  |  |  |  |
|--------------------------------------------------------------------------------------|----------------------------------------------------|-----------------------------|-----------------------------------------------------------------------------------------------|--|--|--|--|--|
| ltem                                                                                 | Service Name<br>(Executable File)                  | Requires<br>Write<br>Access | Exposed Port                                                                                  |  |  |  |  |  |
| Web<br>Service                                                                       | MD.WebService<br>(MolDev.WinHost.exe)              | No                          | TCP 80 (without a security certificate)<br>TCP 443 (with a security certificate)<br>TCP 12322 |  |  |  |  |  |
| Data<br>Service                                                                      | MD.DataService<br>(MolDev.DataService.exe)         | Yes                         | TCP 12321                                                                                     |  |  |  |  |  |
| Core<br>Service                                                                      | MD.CoreService<br>(MolDev.CoreService.exe)         | No                          | TCP 12323                                                                                     |  |  |  |  |  |
| Location<br>Service                                                                  | MD.LocationService<br>(MolDev.LocationService.exe) | Yes                         | TCP 12324                                                                                     |  |  |  |  |  |
| Analysis<br>Service                                                                  | MD.AnalysisService<br>(MolDev.AnalysisService.exe) | Yes                         | TCP 12325                                                                                     |  |  |  |  |  |
| Instrument                                                                           | n/a                                                | Yes                         | TCP 8091<br>UDP 3702<br>TCP 9090                                                              |  |  |  |  |  |

**Note:** The port used by the Web Service (TCP 80 without a security certificate and TCP 443 with a security certificate) is configurable during installation. If the default port is not available, a different port can be used.

#### **Contact Us**

Phone: +1-800-635-5577 Web: moleculardevices.com Email: info@moldev.com

Visit our website for a current listing of worldwide distributors.

The trademarks used herein are the property of Molecular Devices, LLC or their respective owners. Specifications subject to change without notice. Patents: www.moleculardevices.com/patents FOR RESEARCH USE ONLY. NOT FOR USE IN DIAGNOSTIC PROCEDURES ©2019 Molecular Devices, LLC. All rights reserved. 5058771 G

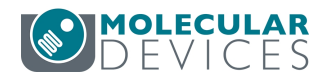